Manual

# (UK)

Professional answering machine with time control, SMS service and message transfer

# **Retell 540 office**

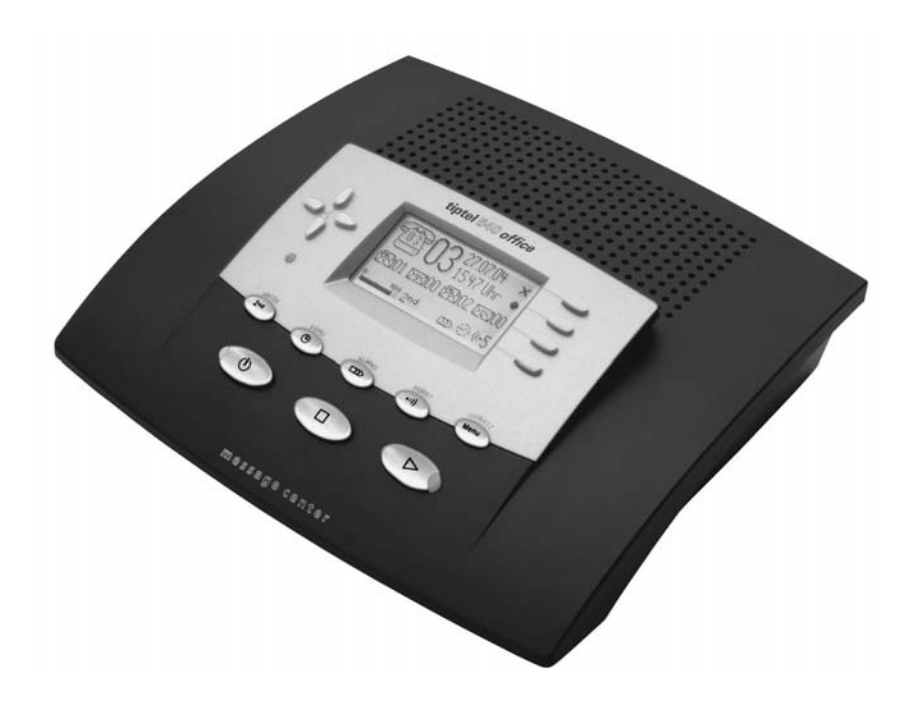

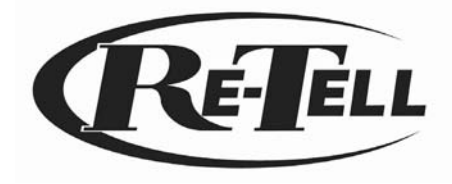

# **Safety instructions**

When installing, connecting and operating the Retell 540 office please observe the following instructions:

- Only connect the connection cable to the appropriate sockets.
- Make sure the cables are laid in such a way that accidents cannot occur. Connected cables must not be subject to excessive mechanical strain.
- Install the device away from sources of electrical interferance.
- Only use authorised accessories for this device.
- Never open the device yourself. Do not use sharp or metal objects to open the wrapping.
- Use only a soft damp cloth to clean the device. Do not use abrasive liquids or chemicals to clean the device.
- Protect the device from moisture, dust, liquids and vapours.
- Do not use the device in direct sunlight.
- Do not use the device in areas where there is a risk of explosions.
- Only use the original power adapter and the original telephone connection cable

# **Button allocation**

|                | <b>Playback:</b> Starts playback of incoming messages that have not yet been listened to. If pressed during playback it repeats the last 3 seconds.                                                         |
|----------------|----------------------------------------------------------------------------------------------------|
|                | Stop: Ends the current function; is used to close open menus.                                                                                                    |
|                | Answering mode: Switches answering mode on or off.                                                                                                    |
| UVWXYZ<br>MENU | <b>Menu:</b> Opens the menu. For text entries is used as the entry button for letters and numbers.                                                                                                    |
| PORS7          | <b>Message:</b> When pressed briefly starts playing current message back. When pressed and held starts recording the current message. For text entries is used as the entry button for letters and numbers. |
| KLMNO          | <b>Message transfer:</b> Switches message transfer on or off. For text entries is used as the entry button for letters and numbers.                                                                         |
| FGHU           | <b>Timer:</b> Switches timer on or off. For text entries is used as the entry button for letters and numbers.                                                                                               |
| ABCDe<br>2nd   | <b>Secondary function:</b> Enables a secondary function. For text entries is used as the entry button for letters and numbers.                                                                              |
|                | <b>Control button</b> (up): Opens the call list, is used to navigate through and make settings in the menus.                                                                                                |
|                | <b>Control button</b> (down): Opens the telephone book, is used to navigate through and make settings in the menus.                                                                                         |
| or Co          | <b>Control buttons</b> (left/right): changes the volume, is used to navigate through and make settings in the menus.                                                                                        |

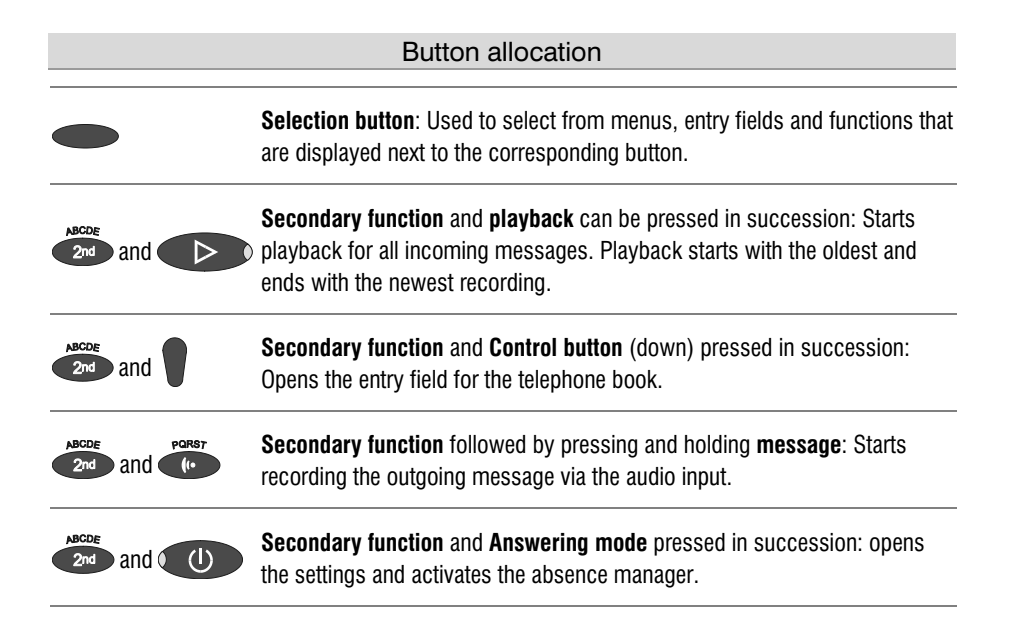

## **User elements**

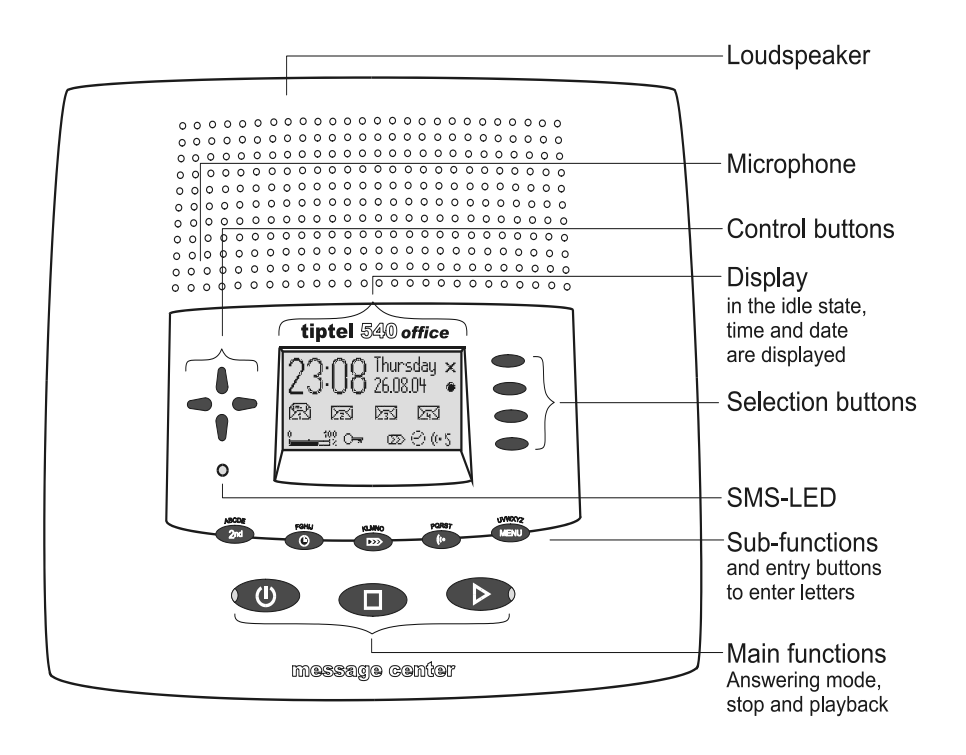

| SMS-LED                          | Flashes when there are new, unread SMS messages. Flashes quickly if the mail inbox is full and there is no more memory for new short messages     |
|----------------------------------|----------------------------------------------------------------------------------------------------|
| LED in the answering mode button | Is lit when answering mode is switched on (answering machine active).                                                                             |
| LED in the playback<br>button    | Flashes when there are new, unread incoming messages. Flashes quickly if the memory is full and there is no more space for new incoming messages. |

# **Contents**

| Safety                                                                                                | y instructions                                                                                                    | 3                                                                                                   |
|----------------------------------------------------------------------------------------------------|----------------------------------------------------------------------------------------------------|----------------------------------------------------------------------------------------------------|
| Buttor                                                                                                | n allocation4                                                                                                    | 1                                                                                                   |
| User e                                                                                                | elements6                                                                                                    | 5                                                                                                   |
| Conte                                                                                                 | ents                                                                                                    | 7                                                                                                   |
| Displa                                                                                                | ay symbols1                                                                                                    | 10                                                                                                  |
| Gettin<br>F<br>I                                                                                      | ng started                                                                                                    | 2<br> 2<br> 2                                                                                       |
| Outgo                                                                                                 | bing messages1                                                                                                    | 14                                                                                                  |
| ()<br>F<br>F<br>()<br>[                                                                               | General                                                                                                    | 4<br> 5<br> 6<br> 7                                                                                 |
| Answe                                                                                                 | ering mode1                                                                                                    | 18                                                                                                  |
| /                                                                                                    | *····3 ····****                                                                                                    |                                                                                                    |
| Playin                                                                                                | ng back and deleting incoming messages 2                                                                                                    | 20                                                                                                  |
| Playin<br>F<br>F<br>F<br>F<br>F<br>F<br>F<br>F<br>I<br>I<br>I<br>I<br>I                               | ng back and deleting incoming messages       2         Playing back new incoming messages       2         Playing back all incoming messages       2         Repeating       2         Pausing playback       2         Skip       2         Fast forward and rewind       2         Deleting individual incoming messages       2         Deleting all incoming messages       2         Dialling the caller directly       2                                                                                                    | 20<br>20<br>21<br>21<br>21<br>21<br>21<br>21<br>21<br>21<br>22<br>22<br>22                          |
| Playin<br>F<br>F<br>F<br>E<br>E<br>E<br>E<br>E<br>E<br>E<br>E<br>E<br>E<br>E<br>F<br>F<br>F<br>F<br>F | ng back and deleting incoming messages       2         Playing back new incoming messages       2         Playing back all incoming messages       2         Repeating       2         Pausing playback       2         Skip       2         Fast forward and rewind       2         Deleting individual incoming messages       2         Deleting all incoming messages       2         Dialling the caller directly       2         oring/Personal info (memo)       2         Personal info (playback)       2                                                                        | <b>20</b><br>20<br>21<br>21<br>21<br>21<br>21<br>22<br>21<br>22<br>21<br>22<br>22<br>23<br>23<br>24 |
| Playin<br>F<br>F<br>F<br>F<br>F<br>F<br>F<br>F<br>F<br>F<br>F<br>F<br>F<br>F<br>F<br>F<br>F<br>F<br>F | ng back and deleting incoming messages       2         Playing back new incoming messages       2         Playing back all incoming messages       2         Repeating       2         Pausing playback       2         Skip       2         Fast forward and rewind       2         Deleting individual incoming messages       2         Deleting all incoming messages       2         Dialling the caller directly       2         oring/Personal info (memo)       2         Monitoring telephone calls       2         Personal info (playback)       2         nce manager       2 | <b>20</b><br>20<br>21<br>21<br>21<br>21<br>21<br>21<br>22<br>22<br>23<br>24<br><b>25</b>            |
| Playin<br>F<br>F<br>F<br>F<br>F<br>F<br>F<br>F<br>F<br>F<br>F<br>F<br>F<br>F<br>Abser<br>Call lis     | ng back and deleting incoming messages       2         Playing back new incoming messages       2         Playing back all incoming messages       2         Repeating       2         Pausing playback       2         Skip       2         Fast forward and rewind       2         Deleting individual incoming messages       2         Deleting all incoming messages       2         Dialling the caller directly       2         oring/Personal info (memo)       2         Personal info (playback)       2         nce manager       2                                            | <b>20</b><br>20<br>21<br>21<br>21<br>21<br>22<br>22<br>23<br>24<br><b>25</b><br>27                  |

| Entering and saving entries                                   | 29 |
|---------------------------------------------------------------|----|
| Summary of possible characters                                | 32 |
| Search entries                                                | 32 |
| Checking and changing entries                                 | 33 |
| Personal OGM (call filter)                                    | 34 |
| Vocal clip                                                    | 35 |
| Dialling from the telephone book                              | 36 |
| Automatic redialling /Automatic call back when engaged (CCBS) | 37 |
| Message function                                              | 38 |
| Remote access                                                 | 39 |
| Remote access                                                 | 39 |
| Remote access functions                                       | 40 |
| Remote activation of the answer mode                          | 43 |
| Short messages (SMS)                                          | 44 |
| Configuring the telephone connection                          | 44 |
| Registering and de-registering with your message center       | 45 |
| Entry options for short messages                              | 45 |
| Inbox                                                         | 46 |
| Outbox                                                        | 48 |
| Sending a message (SMS)                                       | 50 |
| Templates                                                     | 51 |
| Message center                                                | 52 |
| Timer                                                         | 54 |
| Setting options for timer                                     | 54 |
| Programming timer                                             | 55 |
| Sample programming for timer                                  | 56 |
| Switching on timer                                            | 57 |
| Message transfer                                              | 58 |
| Setting options for message transfer                          | 58 |
| Settings for message transfer                                 | 59 |
| Message transfer by SMS                                       | 61 |
| Sample call number entries                                    | 62 |
| Switching on message transfer                                 | 62 |
| Individual ringing tone                                       | 63 |
| Call forwarding                                               | 65 |
| Setting options for call forwarding                           | 65 |
| Settings for call forwarding                                  | 66 |
| Sample call forwarding entries                                | 68 |
| Automatic monitoring                                          | 69 |

#### Contents

| Setting options for automatic monitoring<br>Settings for automatic monitoring | 69<br>70              |
|-------------------------------------------------------------------------------|-----------------------|
| Security lock<br>Locking the device/Changing PIN<br>Unlocking device          | <b>71</b><br>71<br>72 |
| Mailboxes                                                                     | 73                    |
| General                                                                       | 73                    |
| Setting options for mailboxes                                                 | 73                    |
| Setting up mailboxes                                                          | 74                    |
| Using the mailboxes                                                           | 76                    |
| Remote access to mailboxes                                                    | 77                    |
| Automatic call forwarding to the mailbox                                      | 77                    |
| Settings                                                                      |                       |
| Setting options                                                               | 78                    |
| Setting menu                                                                  | 81                    |
| Adjusting the volume                                                          | 82                    |
| Service menu                                                                  | 83                    |
| Appendix                                                                      | 85                    |
| Service                                                                       | 85                    |
| Guarantee                                                                     | 85                    |
| Legality of Recording                                                         | 86                    |
| CE sign                                                                       | 87                    |
| Ecological information                                                        | 87                    |
| Troubleshooting                                                               | 88                    |
| Delivery status                                                               | 90                    |
| Technical Data                                                                | 92                    |
| Index                                                                         | 93                    |
| Brief operating instructions                                                  | 95                    |
| Operating card for remote control                                             |                       |

# **Display symbols**

| 1              | Answering mode switched on.            | <u> </u>             | Answering mode switched on,<br>new incoming messages<br>available. |
|----------------|----------------------------------------|----------------------|--------------------------------------------------------------------|
|                | Playback                               | 8                    | Caller's number, telephone answering mode.                         |
| P              | Recording taking place, microphone on. | <b>i</b> ⇒           | Call forwarding                                                    |
| <b>~</b> +     | Monitoring active                      | <b></b> d            | Volume                                                             |
| ÷              | General recording                      | 0 100<br>• • • • • × | Remaining incoming message capacity                                |
| Θ              | Timer on, switching time, time         | 2nd                  | Secondary function                                                 |
| ß              | Message transfer switched on           | $\langle \rangle$    | Enter a call number from the telephone book                        |
| (•5            | Selected outgoing message.             | ×                    | Delete                                                             |
| M              | Search forwards                        | ⇔                    | Automatic call back                                                |
| K              | Search backwards                       | •                    | Redial                                                             |
| 8              | Call unsuccessful                      | 0                    | Call successful                                                    |
| >>             | Branch to a sub-menu                   | R                    | Mailbox 1 set up, new incoming messages available                  |
| 0 <del>~</del> | Device locked                          | চিয়                 | Mailbox 1 set up                                                   |
| ۵              | Ongoing recording via audio input      | ð                    | Delete                                                             |
| D              | Inbox old                              | ע<br>ע               | Inbox new                                                          |

| Display symbols |                                   |                 |                                                                |
|-----------------|-----------------------------------|-----------------|----------------------------------------------------------------|
| A               | Entry (text) possible             | e e             | Notes on errors and operation                                  |
|                 | Send/receive short message        | 49.<br>19. juli | Switch on/off basic settings, software update, call forwarding |
| , /ta<br>la     | Automatic answering, line busy    | ⊖ <u>t</u>      | Appointment, absence manager active                            |
| ( <b>P</b> ))   | Ringing signal for incoming calls | - Î-            | Transfer telephone book to a second device                     |
| (i))            | Outgoing call                     |                 |                                                                |

# **Getting started**

# **Parts supplied**

Your Retell 540 office package contains:

- Retell 540 office
- Telephone connection cable
- Mains plug 11.5V / 350 mA
- 2 transfer cables 3.5mm stereo to stereo cable and a 3.5mm stereo to phono lead
- Operating instructions with separable brief operating instructions and operating card for remote control

# Installation

Your Retell 540 office has been produced for normal operating conditions. Solutions in furniture varnish, cleaning oils or paint cleaners can attack the rubber feet on the base. Damaged feet may leave tracks behind on the furniture.

Therefore use a non-slip mat especially for new or freshly treated furniture.

# Connecting

Before you can use your Retell 540 office you first need to connect all the necessary cables.

- 1 Fit the small connector of the mains plug into the "POWER" jack and the plug into a 230 V socket outlet.
- 2 Fit the small connector of the telephone connection cable into the "LINE" jack and the BT plug into the telephone socket
- 3 If you want to transfer incoming messages to an external medium fit the transfer cable with the jack plug to the "OUT" socket and the phono plug to the audio input on the external device (audio system, cassette recorder etc.).

- 4 If you want to record outgoing messages from an external source fit the transfer cable with the stereo jack plug to the "IN" socket and the other stereo jack plug to the audio output on the external device (audio system, cassette recorder etc.).
- 5 If you want to transfer the telephone book from one different Retell 540 office to another use the transfer cable with two jack plugs. Fit the plugs to the "OUT" socket on one device and the "IN" socket on the other.

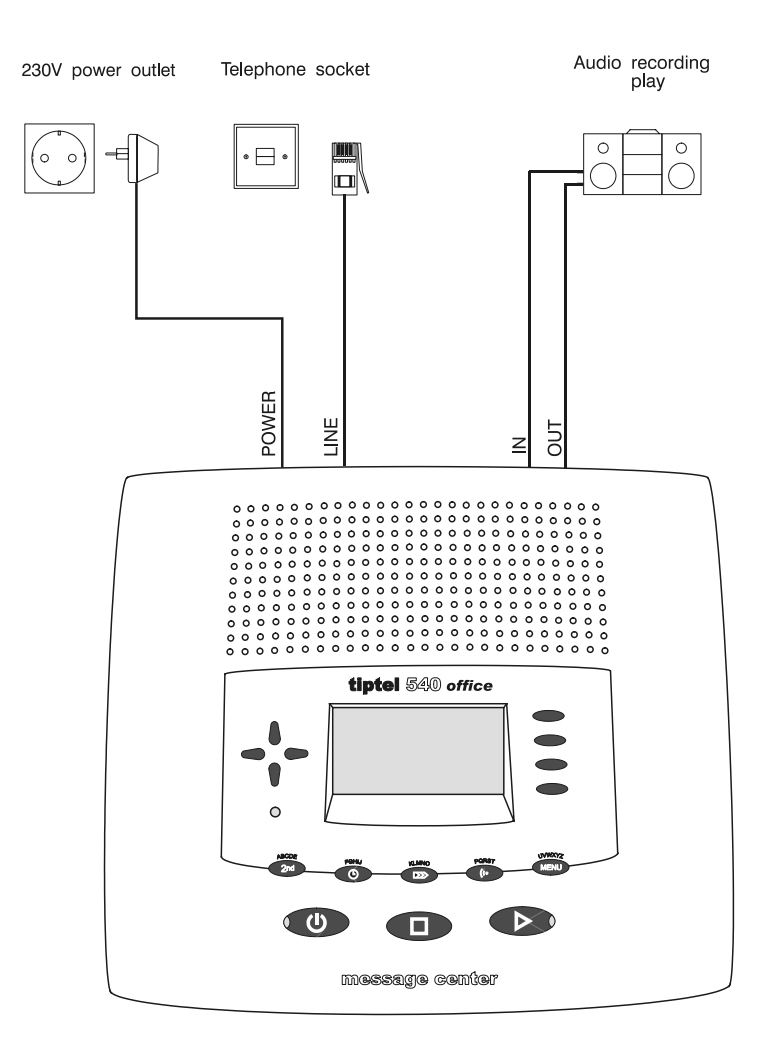

# **Outgoing messages**

# General

Your Retell 540 office has 5 individual outgoing messages (OGM 1-5) and one preconfigured outgoing message (OGM 6). You can select the OGMs via the selection button next to the OGM symbol. OGM 6 can not be personalised. A distinction is made between two types of outgoing message: OGMs with and without the option to record an incoming message. For OGMs that can record an incoming message the caller can leave a message after the OGM. For OGMs that cannot record an incoming message (OGM only) the caller is given information but cannot leave a message.

### Sample outgoing messages

#### Outgoing message with incoming message option

Hello, this is the connection for Manfred Müller from ... I am currently away from the office and expect to return by [time]. You can reach me in person between [time] and [time] or call me on ... Alternatively, you can leave your name and number and I will call you back. Please speak after the beep.

#### Outgoing message without incoming message

Hello, this is Willi Lohmann, sales representative for ... in ... My office is temporarily closed due to illness (annual holidays etc.). Please call Mr. ..., in ... on ... He will be happy to assist you. Thank you for your call. Goodbye.

#### Outgoing messages

#### **Recording an outgoing message**

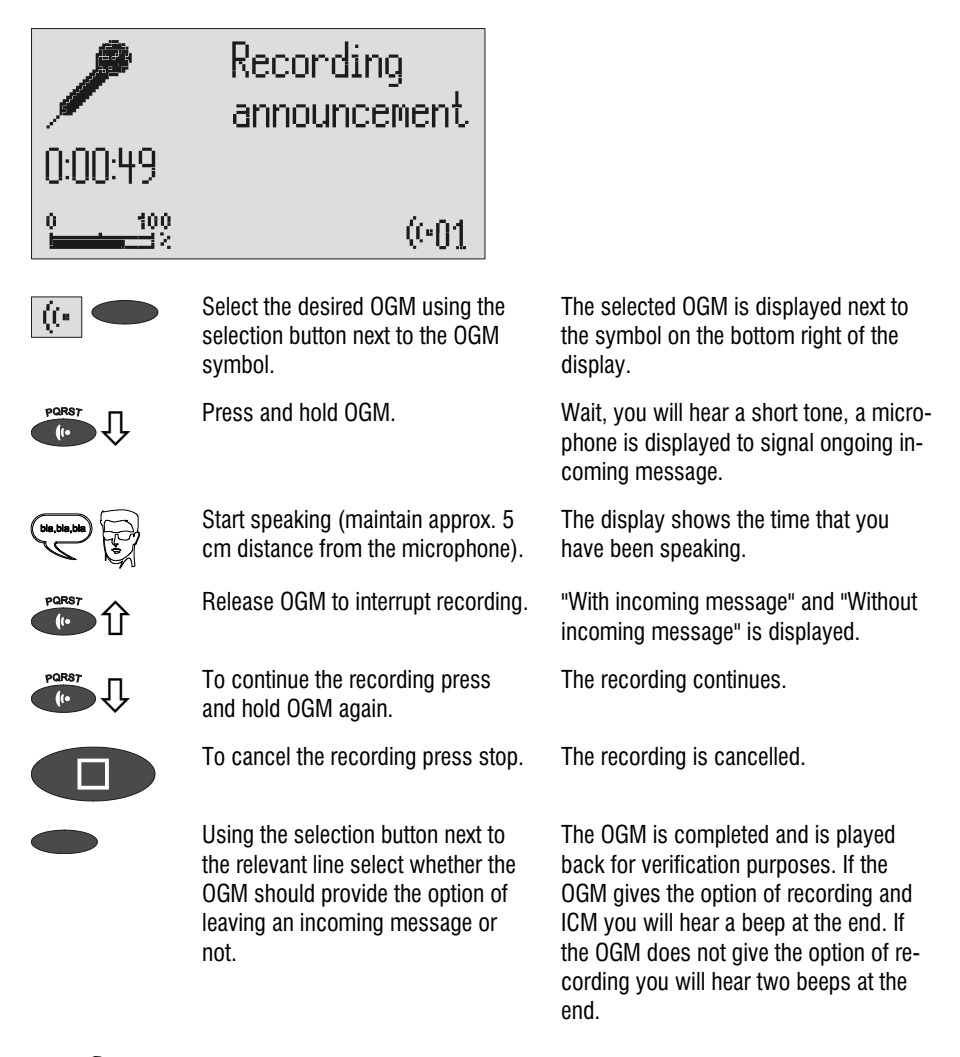

If you record OGM 5 without the option to record (OGM only) when the incoming message capacity is full your Retell 540 office switches to this OGM automatically.

# **Recording OGMs from an external signal source**

You can also record professional outgoing messages via the audio input from an external signal source (e.g. cassette recorder).

| (100:49)         | <ul> <li>Recording<br/>announcement</li> </ul>                                                                                                    |                                                                                                    |
|------------------|----------------------------------------------------------------------------------------------------|----------------------------------------------------------------------------------------------------|
| 0 100            | (0-5                                                                                                    |                                                                                                    |
| ((*              | Select the desired OGM using the selection button next to the OGM symbol.                                                                                | The selected OGM is displayed next to the symbol on the bottom right of the display.                                                                                                    |
| ABCDE<br>2nd     | Press secondary function                                                                                                    | The secondary function symbol is dis-<br>played.                                                                                                    |
| PORST            | Press and hold OGM.                                                                                                    | Wait, you will hear a short tone, a cas-<br>sette is displayed to signal an ongoing recording.                                                                                                    |
| $\triangleright$ | Start the playback for the external signal source.                                                                                                    | You can follow the ongoing recording via<br>the loudspeaker. The display shows the<br>time that you have already been re-<br>corded.                                                                                                    |
| PORST 1          | To end the recording release OGM.                                                                                                    | "With incoming message" and "Without incoming message" is displayed.                                                                                                    |
|                  | Using the selection button next to<br>the relevant line select whether the<br>OGM should provide the option of<br>leaving an incoming message or<br>not. | The recording is completed and is played<br>back for verification purposes. If the<br>OGM gives the option of recording an<br>ICM you will hear a beep at the end. If<br>the OGM does not give the option of re-<br>cording you will hear two beeps at the<br>end. |

#### Outgoing messages

### **Checking OGMs**

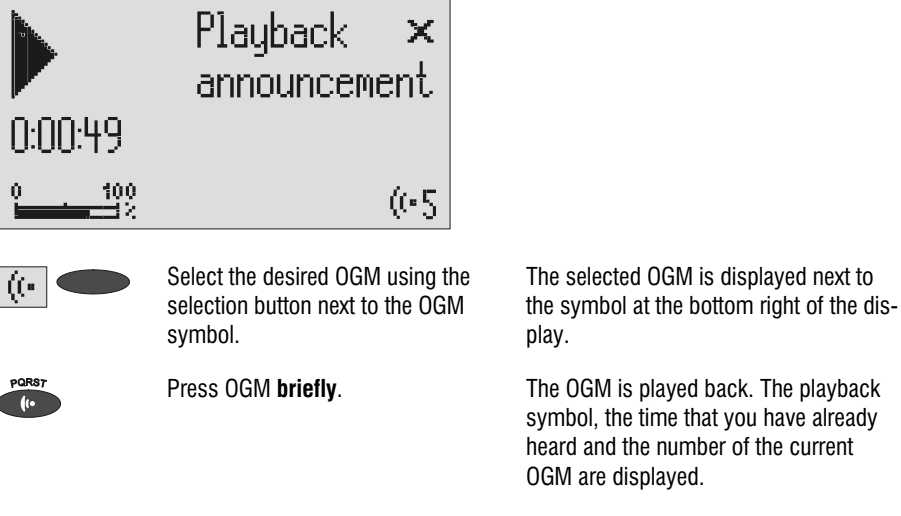

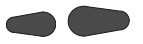

The volume can be set using the control buttons (left/right).

### **Deleting OGMs**

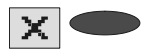

Press the selection button next to the delete symbol speed during playback.

The current OGM is deleted.

# **Answering mode**

Ensure that sufficient incoming message capacity is available. If necessary delete individual or all incoming messages.

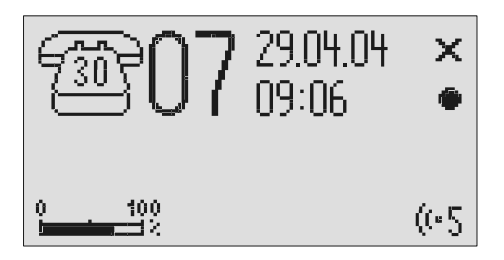

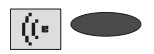

If required select the OGM using the selection button next to the OGM symbol.

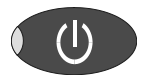

Press answering mode.

The selected OGM is displayed next to the symbol on the bottom right of the display. The symbol flashes if the OGM has not been recorded or has been deleted.

The LED in the answering mode button lights up. For OGMs "without the option to record" a telephone with the number of calls is displayed. For OGMs "with the option to record" in addition the number of incoming messages is shown in large digits to the right of the telephone.

If the caller's number is transferred during a call the display changes and the call number is displayed. If the telephone number matches one from the telephone book, the caller's name is displayed.

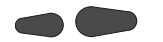

The volume can be set using the control buttons (left/right).

Incoming messages can be screened. You can accept the call at any time by lifting the telephone receiver. The playback button flashes if you have new, unread messages.

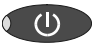

Press answering mode again to switch off answering mode.

Further incoming calls will not be answered. The standby status is displayed.

If you record OGM 5 without the option to record (OGM only) when the incoming message capacity is full your Retell 540 office switches to this OGM automatically. Otherwise the device leaves the answering mode and does not respond to further calls.

# Playing back and deleting incoming messages

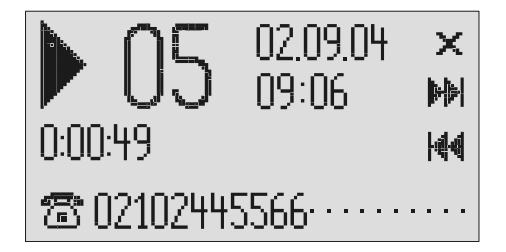

# Playing back new incoming messages

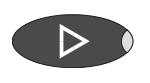

Press playback.

The volume can be set using the control buttons (left/right).

Starts playback of unheard incoming messages. The current number, remaining playback time and date and time of the incoming message are displayed. If the caller's telephone number is transferred during a call then this is also displayed. If the telephone number matches one from the telephone book, the caller's name is displayed.

If the LED in the playback button flashes if you have new, unread messages.

### Playing back all incoming messages

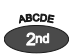

Press secondary function

The secondary function symbol is displayed.

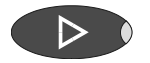

Press playback.

The playback starts with the first incoming message.

You can also transfer incoming messages via the audio output on an external device (e.g. cassette recorder). The transfer starts automatically with the playback function.

# Repeating

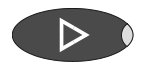

Press playback during playback.

The last three seconds are repeated.

# **Pausing playback**

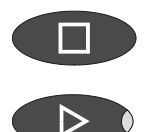

Press stop.

Press playback.

Playback is paused.

Playback continues.

# Skip

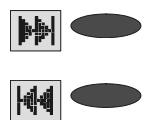

Press the selection button next to the go backwards or forwards symbol.

The incoming message you are listening to is skipped or repeated.

### Fast forward and rewind

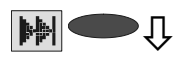

44

Press and hold the selection button next to the go backwards or forwards symbol. Playback is interrupted and the display counts down or up the playback time.

# **Deleting individual incoming messages**

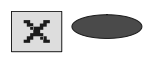

Press the selection button next to the delete symbol during playback.

The current incoming message is erased. New message numbers are assigned to all incoming messages that follow.

# **Deleting all incoming messages**

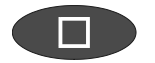

X

Press stop.

2s Press the selection button next to the delete symbol for 2 seconds.

The display shows standby and answering mode.

All incoming messages are deleted.

# **Dialling the caller directly**

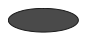

Press the selection button next to the displayed telephone number or the name during playback. The device starts dialling the selected telephone number. Dialling can be screened via the loudspeaker.

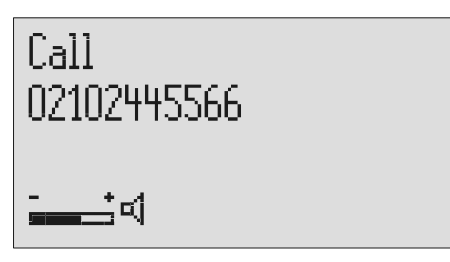

Î

After dialling accept the call by lifting the receiver. The display shows a stopwatch that counts the duration of the current call.

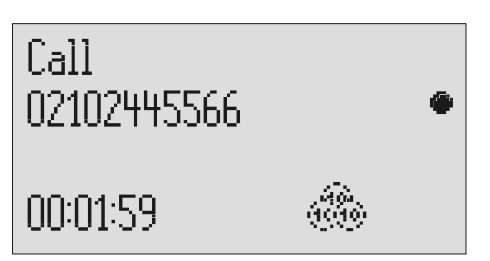

# Monitoring/Personal info (memo)

# Monitoring telephone calls

You can record the content of important calls.

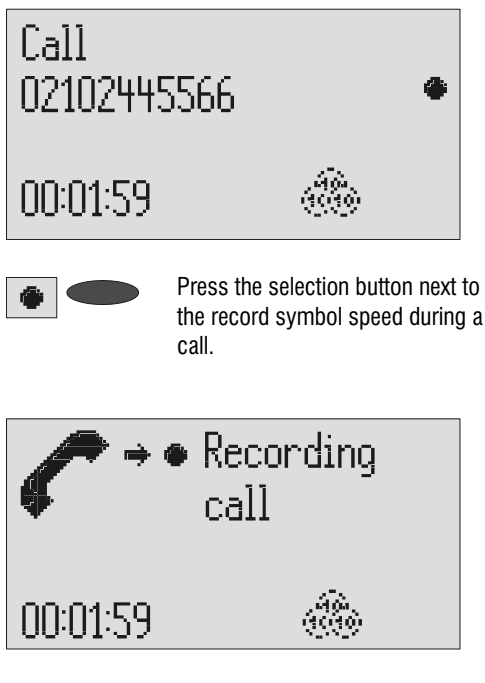

The device starts to record. A lifted telephone receiver is displayed so as to indicate an ongoing recording.

To end the recording press stop or hang up.

The standby status is again displayed. If answering mode was activated before, this continues.

- A monitoring recording is stored as any other regular recording and can be played back at any time.
- You can also transfer recordings via the audio output on an external device (e.g. cassette recorder). The transfer starts automatically with the playback function.

# Personal info (playback)

You can record personal information via the in-built microphone.

| A           | Recording<br>memo                                                     |                                                                                                    |
|-------------|-----------------------------------------------------------------------|----------------------------------------------------------------------------------------------------|
| 0:03:56     |                                                                       |                                                                                                    |
| 0 100       | ( <b>·</b> 1                                                          |                                                                                                    |
| <b>(</b>    | Press the selection button next to the record symbol.                 | Wait, you will hear a short tone, a micro-<br>phone is displayed to signal ongoing re-<br>cording.                                                                                       |
| bie,bie,bie | Start speaking (maintain approx. 15 cm distance from the microphone). | The display shows the minutes and sec-<br>onds that you have been speaking.                                                                                                    |
|             | To stop the recording press stop.                                     | The recording ends. The LED in the play-<br>back button flashes to signal a new<br>message. If answering mode was acti-<br>vated before, the incoming message<br>counter increases by 1. |

P You can also record your personal info during answering mode. Other people can call this up using the remote control code.

# **Absence manager**

If you leave your office for a while, for example to attend a meeting, your Retell 540 office can inform your callers as to when you will be available again. Callers will hear this message:

"Hello, the person you are trying to call will be available again from ... I repeat [time] ... Thank you, the device will switch off."

After the set time has passed your Retell 540 office switches this message off automatically.

| Absence<br>⊘ 08:0<br>© 17.09 | 0<br>9.04                                                                      |                                                                                   |
|------------------------------|--------------------------------------------------------------------------------|-----------------------------------------------------------------------------------|
| ABCDE<br>2nd                 | Press secondary function                                                       | The secondary function symbol is dis-<br>played.                                  |
|                              | Press answering mode.                                                          | The display changes and shows the cur-<br>rent date and time.<br>The hours flash. |
|                              | Set the desired time using the con-<br>trol buttons (up/down, left/right).     | The display shows the absence time that will be announced.                        |
|                              | You can also reset the date entry using the selection button next to the date. | The day flashes.                                                                  |
|                              | Set the desired date using the con-<br>trol buttons (up/down, left/right).     | If you change the date the message will also announce the day and month.          |

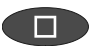

Press stop.

The setting is complete, the LED in the answering mode button lights up and the display shows the absence time. Calls are answered and the caller hears the absence message.

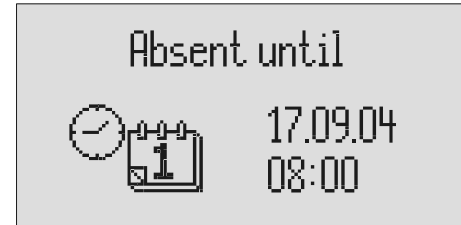

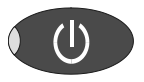

Press Answer mode to end the absence manager ahead of time. The display changes and returns to the initial state.

Timer switching times are not activated when the absence manager is active.

# **Call list**

The last 50 calls received are saved in call list with their date and time. If the caller's telephone number is transferred during a call then this is also displayed. If the telephone number matches one from the telephone book, the caller's name is displayed. The call list also provides information on whether the call was successful (conversation took place or a message was left). You can select the telephone numbers from the call list directly by pressing the button. You can delete individual entries or the complete list. You can transfer telephone numbers directly into the telephone book.

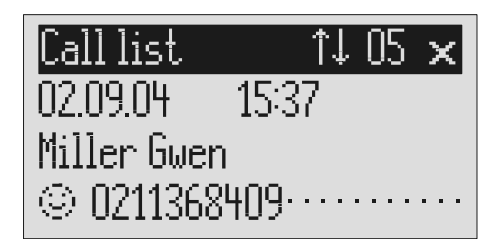

Press control button (up).

The display shows the newest entry from the call list. A smiling or sad face indicates whether the connection was successful or whether the caller hung up without being answered.

You can search the whole list using the control buttons (up/down).

number.

To call a caller back press the selection button next to the telephone

To copy the telephone number to the telephone book, press the selection button next to the sub-menu symbol.

The telephone number is dialled automatically.

The entry field for the telephone book is displayed with the copied telephone number. Now all you have to do is enter the name.

#### Call list

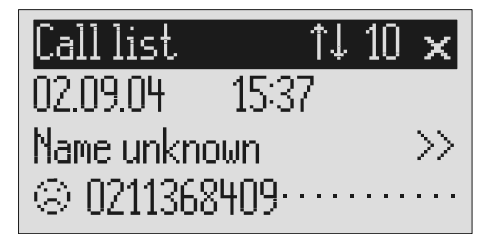

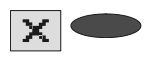

2s

To delete an entry press the selection button next to the delete symbol.

To delete the whole call list press the selection button next to the de-

The entry is deleted.

The entire call list is deleted.

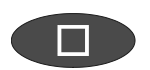

Х

To exit the list press stop.

lete symbol for 2 seconds.

The initial state is again displayed.

## General

The telephone book manages the names and telephone numbers of your business partners. You can save up to 100 entries. An entry comprises the name (search term) and the telephone number. The name must begin with a letter and the telephone number should begin with an area code so that the corresponding name can be displayed later when the call number is received. You can do without entering the code for your local network if you have already done so in the settings (refer to Page 78"Settings/Own number". All entries are sorted alphabetically.

You also have the option of assigning an individual ringing tone (refer to Page 35 "Vocal clip") or a personalised OGM (refer to Page 34 "Personal outgoing message" to an entry. If at a later stage the call number for this entry is received you will hear the individual ringing tone from the device's loudspeaker or the caller will hear the special OGM that you have assigned to him.

#### **Entering and saving entries**

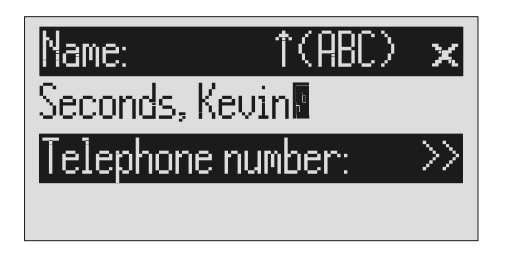

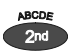

Press secondary function

Press control button (down).

The secondary function symbol is displayed.

The entry field for the name and the telephone number are displayed. The cursor is positioned in the name field.

|                      | If required change occupancy of<br>the entry buttons by pressing the<br>control button (up) (refer to p. 32,<br>"Summary of possible characters"<br>table).                                                                             | The display shows the possible occu-<br>pancies:<br>$\uparrow$ (ABC) = Capital letters<br>$\uparrow$ (abc) = Small letters<br>$\uparrow$ (12!?) = Numbers and special charac-<br>tore |
|----------------------|----------------------------------------------------------------------------------------------------|----------------------------------------------------------------------------------------------------|
| ABCDE<br>2nd<br>MENU | Enter name. You reach the individ-<br>ual letters by pressing the individual<br>entry button once or more.<br>Example: You require "M". Press<br>forwarding button three times (the<br>"M" is in the third position on this<br>button). | The entry location flashes.                                                                                                    |
|                      | Press control button (right) to move to the next entry location.                                                                                                    | The cursor moves to the next entry location.                                                                                                    |
|                      | Use the control button (left) to<br>move the cursor one place back-<br>wards, for example to overwrite a<br>character.                                                                                                    | The cursor moves to the left.                                                                                                    |
|                      | You can insert a character by pressing the control button (down).                                                                                                    | An empty space is inserted to the left of the cursor.                                                                                                    |
| X                    | To delete an entry move the cursor<br>to the location and press the selec-<br>tion button next to the delete sym-<br>bol.                                                                                                    | The character under the cursor is de-<br>leted.                                                                                                    |
| <b>X</b> 2s          | To delete the whole entry press the selection button next to the delete symbol for 2 seconds.                                                                                                    | The whole entry is deleted.                                                                                                    |
|                      | Press the selection button next to the empty entry field for the tele-phone number.                                                                                                    | The cursor appears in the telephone number entry field.                                                                                                    |

|              | Enter the first digit of the call num-<br>ber using the control buttons<br>(up/down).                                     | Digits and special symbols are dis-<br>played. The special symbols have the<br>following meanings:<br>~ = Wait for dial tone / 3 Sec. pause<br>i = Internal (for PABX)<br>F = Flash (for PABX)<br>H = Hook flash (for PABX) |
|--------------|----------------------------------------------------------------------------------------------------|----------------------------------------------------------------------------------------------------|
|              | Press control button (right) to change to the next entry location.                                                        | The cursor to the next entry location.                                                                                                    |
|              | Use the control button (left) to<br>move the cursor once place back-<br>wards, for example to overwrite a<br>character.   | The cursor moves to the left.                                                                                                    |
| ABCOE<br>2nd | You can insert a character by pressing secondary function and the control button (down).                                  | An empty space is inserted to the left of the cursor.                                                                                                    |
| X            | To delete an entry move the cursor<br>to the location and press the selec-<br>tion button next to the delete sym-<br>bol. | The character under the cursor is de-<br>leted.                                                                                                    |
| 2s           | To delete the whole entry press the selection button next to the delete symbol for 2 seconds.                             | The whole entry is deleted.                                                                                                    |
|              | To stop the entry press stop several times.                                                                               | The entry is stored. The initial state is again displayed.                                                                                                    |

For PABX the prefix for the public telephone network is dialled before each call number (refer also to Page 80 "Settings, PABX/prefix"). To suppress this enter "i" before internal call numbers.

#### **Summary of possible characters**

| Button         | Occupancy (ABC) | Occupancy (abc) | Occupancy (12!?) |
|----------------|-----------------|-----------------|------------------|
| ABCDE<br>2nd   | A B C D E Ä É   | a b c d e ä é è | ,.?!:';"         |
| FGHIJ          | FGHIJ           | fghijì          | () - + & = %     |
| KLMNO          | K L M N O Ö     | k l m n o ö ò   | /*#€@<>          |
| PORS7          | PQRST           | pqrstß          | 1 2 3 4 5        |
| UVWXYz<br>MENU | UVWXYZÜ         | u v w x y z ü ù | 67890            |

## **Search entries**

| Phone book         | î↓    |
|--------------------|-------|
| Seconds, Kevin     |       |
| Stern, Adam \cdots | ••••• |
| Stern, Marc \cdots |       |

Press control button (down).

Search for the desired entry using the control buttons (up/down).

The telephone book is opened.

The entries scroll through the display.

or

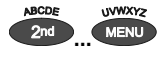

Select initial letters by pressing the corresponding entry button one or more times (e.g. "T" – press "OGM" button five times).

The entries with the requested initial letters appear in the display.

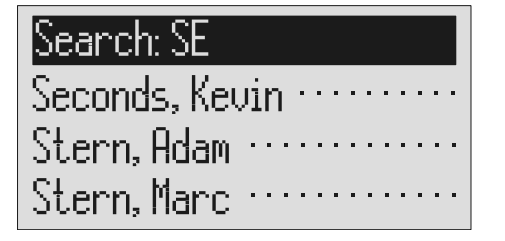

You can enter (up to 5) other letters for the search using the control button (right) and the corresponding entry keys. The corresponding entries are displayed for selection.

#### **Checking and changing entries**

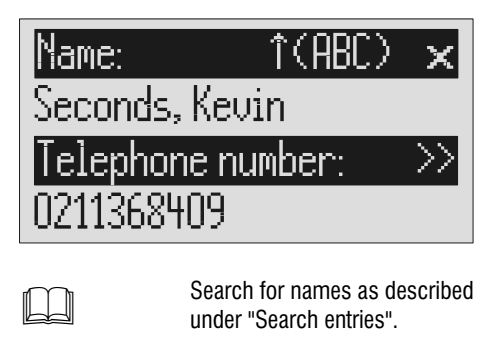

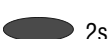

Search for names as described under "Search entries".

Press the selection button next to the desired name for 2 seconds.

The entry field for the name and the telephone number are displayed. The entry location flashes.

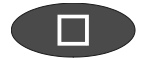

Carry out the required changes.

# Personal OGM (call filter)

You can assign each entry in the telephone book to one of the fourteen individual, recordable OGMs. If the telephone number calling matches the entry the caller hears an OGM that is specially recorded for him. You can also switch the answering machine off for certain callers.

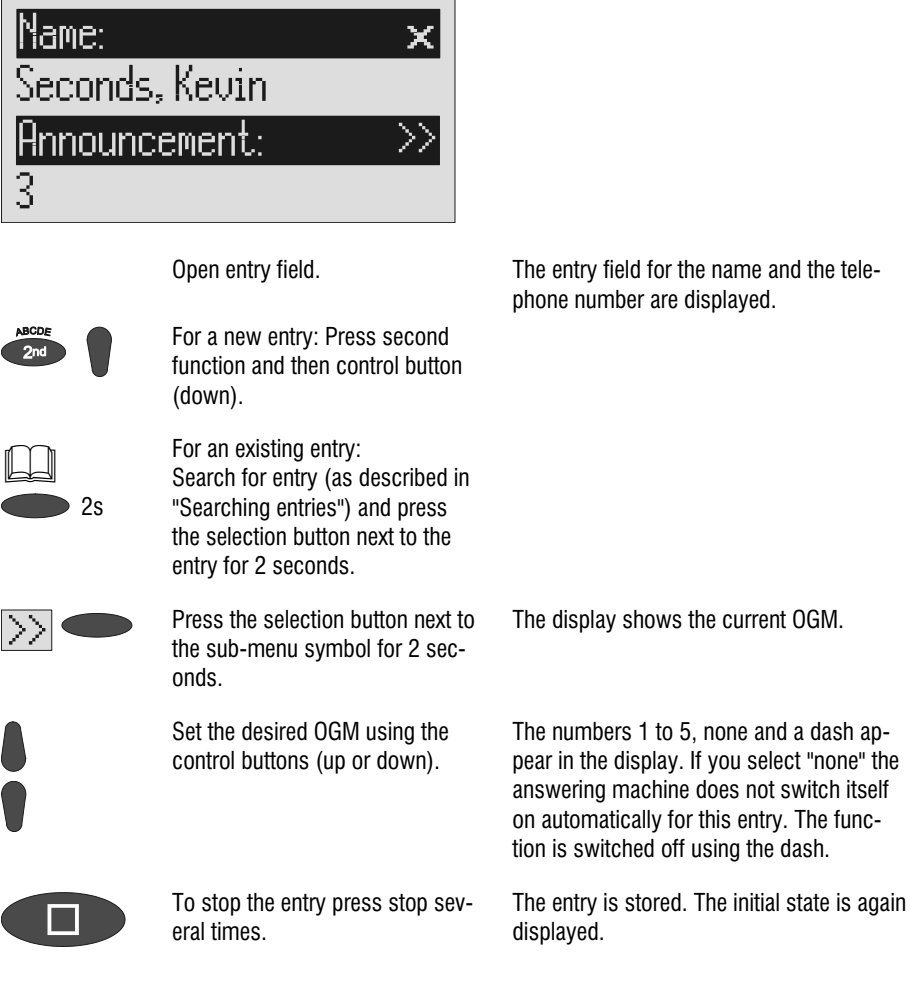

The desired OGM can be recorded as described in the "OGM" chapter (Page 15).Vocal Clip

## **Vocal clip**

You can assign each entry in the telephone book to one of the fourteen individual ringing tones. If the telephone number calling matches the entry you hear an individual ringing tone from the Retell 540 office loudspeaker.

| Name:<br>Seconds,<br>Ringing 1<br>06 | ×<br>. Kevin<br>tone:                                                                                                    | ×      |                                                                                                    |
|--------------------------------------|----------------------------------------------------------------------------------------------------|--------|----------------------------------------------------------------------------------------------------|
|                                      | Open entry field.                                                                                                    |        | The entry field for the name and the tele-<br>phone number are displayed.                                |
| ABCDE                                | For a new entry: Press second function and then control button (down).                                                                                           |        |                                                                                                    |
| 2s                                   | For an existing entry:<br>Search for entry (as described in<br>"Searching entries", p. 32) and<br>press the selection button next to<br>the entry for 2 seconds. | ı<br>D |                                                                                                    |
| >> <b>•</b> 2x                       | Press the selection button next to the sub-menu symbol twice.                                                                                                    | 0      | The display shows the current ringing tone.                                                              |
|                                      | Set the desired ringing tone using the control buttons (up or down)                                                                                              | g      | The numbers 1 to 14 and a dash appear<br>in the display. The function is switched<br>off using the dash. |
|                                      | To stop the entry press stop seve<br>times.                                                                                                    | eral   | The entry is stored. The initial state is again displayed.                                               |

The desired ringing tone can be recorded as described in the "Individual ringing tone" chapter (Page 63).

### **Dialling from the telephone book**

Each telephone number from the telephone book can be dialled directly from your Retell 540 office.

Phone book ↑↓ Seconds, Kevin ······ Stern, Adam ····· Stern, Marc ·····

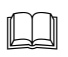

Search for names as described under "Search entries", page 32.

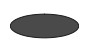

Î

Press the selection button next to the desired name.

After dialling accept the call by lifting the receiver. The device starts dialling the selected telephone number. Dialling can be screened via the loudspeaker.

The display shows a stopwatch that counts the duration of the current call.

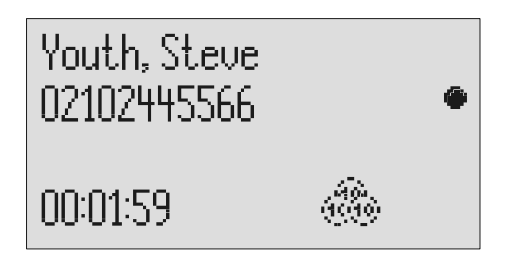
#### Telephone book

# Automatic redialling /Automatic call back when engaged (CCBS)

If the person you are trying to call is constantly engaged your Retell 540 office can take over by repeatedly trying to call the other person. For automatic re-dialling if the caller is engaged there is a pause and the device repeats the dialling up to 10 times. With the "Call back if engaged" function a call is signalled to you as soon as the person you are trying to reach is free. Your telephone network or extension system must support this function (refer also to your network operator and PABX manufacturer user instructions). To activate "Call back on busy" you usually dial a certain combination of digits (e.g. Hook flash \*37#). The combination of digits must be pre-entered as described in "Settings/Call back code" (Page 79).

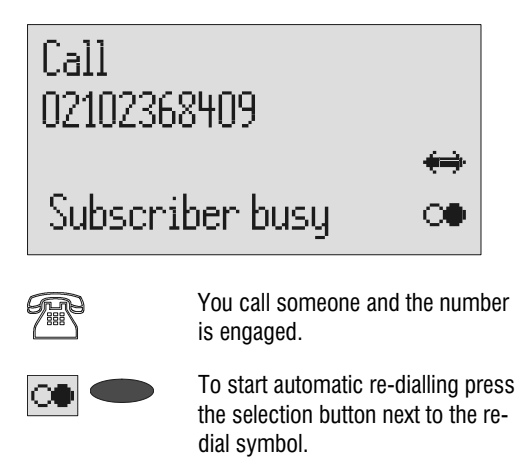

"Subscriber busy" is displayed.

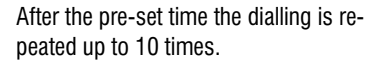

oder

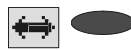

To start automatic call back, press the selection button next to the call back symbol.

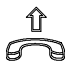

Accept the call by lifting the receiver.

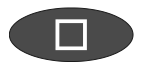

You do not want automatic re-dial or call back on busy. Press stop, lift the receiver or simply wait 10 seconds. As soon as the person you called has hung up the call back is signalled to you.

You can have your conversation.

The initial state is again displayed.

### **Message function**

The message function enables a caller that knows the message code to leave a message even if your Retell 540 office plays an OGM with no option to leave an incoming message. The message function enables the caller to skip the OGM for OGMs that give the option of leaving an ICM.

You can enter your personal message code as described in "Settings" (Page 79).

|        | Call Retell 540 office.                                                                                                 | You hear the OGM.                                                                                                 |
|--------|----------------------------------------------------------------------------------------------------|----------------------------------------------------------------------------------------------------|
| •      | Start entry with the star button.                                                                                       | The OGM stops.                                                                                                    |
|        | Enter the message code via the telephone keypad. If you make a mistake delete entry using the star key and start again. | A voice message confirms recognition of each digit.                                                               |
| Ð      | To confirm the entry press the hash button.                                                                             | The device requests you to speak. If you enter an incorrect code your Retell 540 office switches off immediately. |
| €<br>₽ | Leave a message and then replace the handset.                                                                           |                                                                                                    |

The telephone from where you make the settings must be set to tone dialling (DTMF).

### **Remote access**

You can access your Retell 540 office remotely from anywhere in the world using the keypad on a tone-enabled (DTMF) telephone. You need a personal remote access code to access the phone remotely. You can set your personal remote access code as described in "Settings" (Page 79).

### **Remote access**

|          | Call Retell 540 office.                                                                                                    | You hear the OGM.                                                                                                    |
|----------|----------------------------------------------------------------------------------------------------|----------------------------------------------------------------------------------------------------|
| ¢        | Start entry with the star button.                                                                                                    | The OGM stops.                                                                                                    |
|          | Enter the remote access code via<br>the telephone keypad. If you make<br>a mistake delete entry using the<br>star key and start again. | A voice message confirms recognition of each digit.                                                                                                  |
| <b>#</b> | To confirm the entry press the hash button.                                                                                            | If the correct code is detected your Retell 540 office notifies you via a voice mes-<br>sage. If the code is wrong the device breaks the connection. |
|          | Start the desired function by enter-<br>ing the corresponding number.                                                                  | If there are new messages playback starts automatically.                                                                                             |
| 8        | Press digit 8 to end a function.                                                                                                    | The current function ends.                                                                                                    |
| ♥ ₩      | End remote access by pressing star and hash in succession.                                                                             |                                                                                                    |

180 seconds after the last button entry your Retell 540 office asks whether you are still on the line with the "Please quit" voice message. You must respond to this quit request within 8 seconds by pressing any key otherwise the device breaks the connection.

### **Remote access functions**

Press 1 again.

0

#### **Playback ICM function**

| 8        | <b>To playback all ICM</b><br>Press 3.                                  | The playback starts with the first re-<br>cording.                                                                        |
|----------|-------------------------------------------------------------------------|----------------------------------------------------------------------------------------------------|
| 0        | <b>To playback new ICM</b><br>Press 2.                                  | Starts playback of recordings that have not yet been listened to.                                                         |
| 5 🗅      | <b>Repeat</b><br>Press 5 during playback.                               | The last three seconds are repeated.                                                                                      |
| 8        | <b>To pause playback</b><br>Press 8.                                    | Playback is paused.                                                                                                    |
| 0        | <b>To continue playback</b><br>Press 5.                                 | Playback is continued from where it was paused (e.g. after a quit request).                                               |
| 46>      | <b>Skip</b><br>Press 4 for back or 6 for forwards dur-<br>ing playback. | The ICM you are listening is skipped or repeated.                                                                         |
| 0  >     | <b>To delete the current ICM</b><br>Press 7 during playback.            | The current incoming message is deleted.                                                                                  |
| 80       | <b>To delete all ICMs</b><br>Press * and 7 in succession.               | All incoming messages are deleted.                                                                                        |
| Intercom | function                                                                |                                                                                                    |
| 0        | <b>Room monitoring/intercom</b><br>Press 1.                             | The microphone switches on and you can<br>listen to what is happening in the sur-<br>roundings of your Retell 540 office. |

The device switches to intercom. People located there can hear your voice from the loudspeaker.

#### Switching function

| € 4      | <b>To switch message transfer on/off</b><br>Press * and 4 in succession.   | The current status "on" or "off" is an-<br>nounced.                                                      |
|----------|----------------------------------------------------------------------------|----------------------------------------------------------------------------------------------------|
| 88       | <b>To switch timer on/off</b><br>Press * and 3 in succession.              | The current status "on" or "off" is an-<br>nounced.                                                      |
| 7<br>0 5 | <b>To change the OGM</b><br>Press 7 and the desired OGM 1 in<br>succession | The selected outgoing message is played back for checking. The next caller is greeted with this message. |

#### Changing the OGMs function

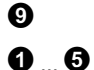

To change the OGM Press 9 and the desired OGM 1 ... in succession

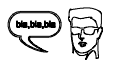

Record an outgoing message.

For an outgoing message with incoming message option: After recording the OGM press 8.

or

8

For an OGM <u>without</u> incoming message option (OGM only): After recording the OGM press #. The OGM is played back for checking. At the end you hear <u>two</u> signal tones.

The Retell 540 office asks you to speak.

The message is played back again for checking after you change or modify it. Your Retell 540 office will then ask whether you are still on the line with the "Please quit" voice message. You must respond to this quit request within 8 seconds by pressing any key otherwise the device breaks the connection.

#### Message transfer function

| 3   | Changing the 1st call number for<br>message transfer (only the first num-<br>ber can be changed)<br>Press * and 9 in succession. | The first current call number is an-<br>nounced. Next comes the request to enter<br>a new call number. |
|-----|----------------------------------------------------------------------------------------------------|----------------------------------------------------------------------------------------------------|
|     | Enter new call number.<br>For special symbols press the follow-<br>ing buttons in succession:                                    | Each digit is confirmed.                                                                               |
| 8 7 | To delete the call number<br>Press * and 7 in succession.                                                                        | The call number is deleted.                                                                            |
| 88  | To accept the call number<br>Press * and 8 in succession.                                                                        | The new call number is played back for checking.                                                       |

#### Call forwarding function

| 8 0 | Activating call forwarding<br>Press * and 1 in succession                                                                                                    | The current target call number is an-<br>nounced. Next comes the request to enter<br>a new target call number. |
|-----|----------------------------------------------------------------------------------------------------|----------------------------------------------------------------------------------------------------|
|     | <ul> <li>Enter the new target call number.</li> <li>For special symbols press the following buttons in succession:</li> <li> <ul> <li> <li> <ul> <li> <li> <ul> <li> <ul> <li> &lt;</li></ul></li></ul></li></li></ul></li></li></ul></li></ul> | Each digit is confirmed.                                                                                       |
| 80  | To delete the target call number<br>Press * and 7 in succession.                                                                                                    | The target call number is deleted.                                                                             |

- ✤ ③ To accept the target call number without executing the function press \* and 8 in succession.
- To accept the target call number and execute the function press \* and # in succession.

The new target call number is played back for checking.

After ending the remote access your Retell 540 office switches call forwarding on. All new calls are forwarded to the new target call number.

#### Switch off device function

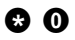

Switching answering mode on/off Press \* and 0 in succession. Your Retell 540 office disconnects and will not answer any more calls.

### Remote activation of the answer mode

Call Retell 540 office.

Б

Enter the remote access code via the telephone keypad. Start entry with \* and confirm with #.

After 50 seconds the device answers with a beep.

The OGM is played for checking. The device can be operated remotely (e.g. to record a new OGM). After leaving the function your Retell 540 is in answering mode and will answer calls.

### Short messages (SMS)

The SMS service allows you to send or receive SMS messages to other terminals. The messages are not transferred directly to the other terminal but instead are sent to your network operator's message center. The message can contain up to 160 characters. You can save up to 20 messages in the inbox. To use the SMS it is essential that there is support for transferring the call number (CLIP). Then all you have to do is register with your message center and away you go.

You can also send your short message to a subscriber that does not have an SMSenabled device. The short message is then read out loud as a voice message. Please refer to your network operator's information material for this and other functions.

Please observe the following points so that you can send and receive short messages (SMS) with your Retell 540 office:

### **Configuring the telephone connection**

#### Analogue telephone connection

If you have an analogue telephone connection, please check whether you can access the "Call number transfer" and "Call number display" (CLIP, incoming and outgoing) functions. To do so, please ask your network operator if these features are available for your connection.

#### **ISDN** connection

If you have an ISDN connection check that call number display (CLIP), is activated and that call number transfer (CLIR) is not suppressed in your PABX.

### Registering and de-registering with your message center

You have to register your Retell 570 office with your network provider to enable the send and receive of SMS messages. With BT, for example, you must first set up the send and receive message centre numbers under 'SMS Center'. Currently the BT text send number is 147017094009000 (enter this under location 1) and the BT Text receive number is 0800587529 (enter this under location2). You must register your BT telephone line to send/ receive text messages first – to do this you need to send a SMS message from the device. Ensure that you have entered the text send and receive numbers under SMS center and follow the instructions for sending SMS messages. Once the SMS message has been sent then the device can send and receive SMS messages.

As of: January 2005

### Entry options for short messages

| Inbox          | This is where you find all the short messages you<br>have received and can scroll through, read, delete<br>or copy them to templates.                                                                                                    |
|----------------|----------------------------------------------------------------------------------------------------|
| Outbox         | The messages here can be sent directly when dis-<br>patch is activated next time. You have the option of<br>creating a new message, changing an old one or<br>deleting it. The SMS can contain up to 160 charac-<br>ters.                                                                                                    |
| Dispatch       | Enter the recipient's number here (including area code). You can transfer the call number from the telephone book.                                                                                                    |
| Templates      | You can create up to 5 different templates, change<br>or delete old templates. Each template can be cop-<br>ied to the outbox.                                                                                                    |
| Message center | Enter the number for the message center here. Your<br>network operator will provide the correct number.<br>You can also enter a second center for another<br>supplier. It is then possible to receive SMS mes-<br>sages via both centers. Please note that in contrast<br>messages are only sent via the first center.<br>Never enter outside line numbers (prefixes) for your |

#### Short messages (SMS)

PABX before the call number (e.g. 0)! This is done in the "Settings/PABX/prefix" menu (refer to Page 80).

### Inbox

If you have new, unread messages (SMS) the SMS LED flashes. If the SMS-LED blinks rapidly there is no space in the inbox for new messages. Delete the older messages to create more space.

| Main menu     | Ļ         |
|---------------|-----------|
| Messages (SMS | )         |
| Timer         |           |
| Message trans | sfer····· |

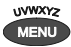

Press menu.

Press the selection button next to "Messages (SMS)".

The main menu is displayed.

The messages menu is displayed.

| Messages J  |   |
|-------------|---|
| Inbox ····· |   |
| Outbox      |   |
| Dispatch    | • |

The inbox is displayed.

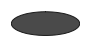

Press the selection button next to "Inbox".

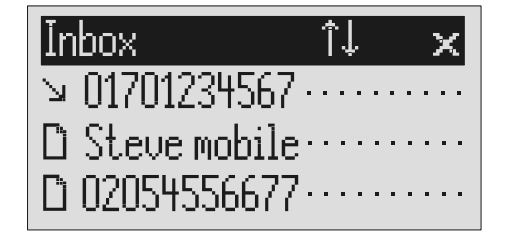

#### Short messages (SMS)

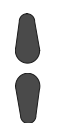

You can scroll through individual entries using the control buttons (up/down).

To copy a message to the templates press the corresponding selection button for two seconds.

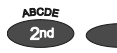

2s

To copy the telephone number to the telephone book, press secondary function and the relevant selection button.

To read a message press the selection button next to the desired message briefly. New, unread messages are marked with an arrow.

The message is copied and the display changes to templates.

The entry field for the telephone book is displayed with the copied telephone number. Now all you have to do is enter the name.

The selected message is displayed.

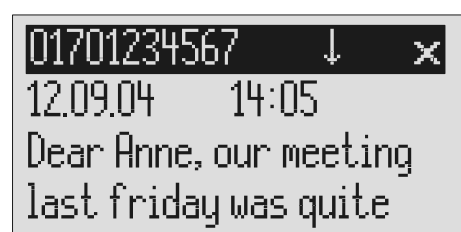

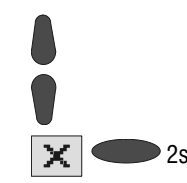

You can scroll through the messages using the control buttons (up/down).

To delete the message press the selection button next to the delete symbol for 2 seconds.

The message is deleted.

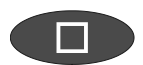

To exit the menu press stop.

The device must be in standby for you to receive a message (SMS). Your Retell 540 office will not respond if you are currently scrolling through the menu or changing settings. This ensures that you can not be disturbed (for example when entering an SMS).

### Outbox

### Main menu

Messages(SMS)······ Timer····· Message transfer·····

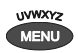

Press menu.

Press the selection button next to "Messages (SMS").

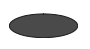

Press the selection button next to "Outbox".

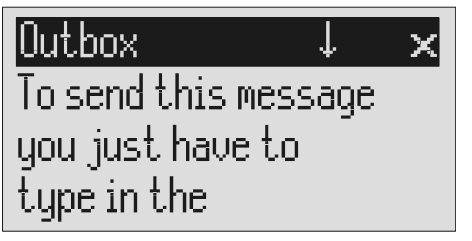

The main menu is displayed.

The messages menu is displayed.

The display changes and displays the outbox.

You can scroll through the existing messages using the control buttons (up/down). To delete the outbox press the selection button next to the delete symbol for 2 seconds.

To edit the text press the selection button next to the desired line.

The outbox is deleted.

The cursor is displayed at the start of the corresponding line.

#### Short messages (SMS)

### Dutbox (ABC) × right destination number in the dispatch menu.

If required change the occupancy of the entry buttons by pressing the control button (up) (refer to "Summary of possible symbols" table in the "Telephone book" chapter).

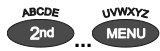

You reach the individual letters by pressing the individual entry button once or more.

Example: You require "M". Press forwarding button three times (the "M" is in the third position on this button).

Press control button (right) to change to the next entry location.

Use the control button (left) to move the cursor once place backwards, for example to overwrite a character.

You can insert a character by pressing the control button (down).

To delete an entry move the cursor to the location and press the selection button next to the delete symbol. The display shows the possible occupancies:

 $\uparrow$ (ABC) = Capital letters

- $\uparrow$ (abc) = Small letters
- $\uparrow$ (12!?) = Numbers and special characters

The entry location flashes.

The cursor to the next entry location.

The cursor moves to the left.

An empty space is inserted to the left of the cursor.

The character under the cursor is deleted.

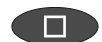

To stop the entry press stop.

### Sending a message (SMS)

For a message (SMS) to be sent it is essential that something is in the outbox and that a message center has been entered.

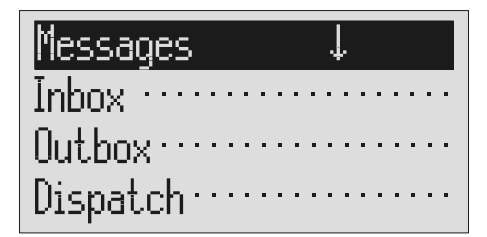

Open the message menu as described in "Inbox" and "Outbox". Press the selection button next to "Dispatch". The messages menu is displayed.

The display changes to send. The cursor is at the first digit of the recipient's call number.

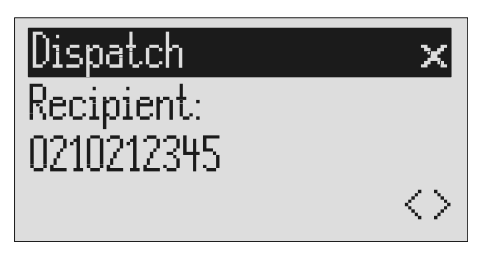

Enter the first digit of the call number using the control buttons (up/down).

Press control button (right) to change to the next entry location.

Use the control button (left) to move the cursor once place backwards, for example to overwrite a digit.

To trans telephor

To transfer a call number from the telephone book, press the selection button next to the "Insert" symbol.

The numbers 0 to 9 in the display.

The cursor to the next entry location.

The cursor moves to the left.

The call number is entered to the left of the cursor.

#### Short messages (SMS)

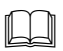

Search for names as described under "Search entries" ("Telephone book" chapter Page 32).

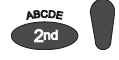

You can insert a character by pressing secondary function and the control button (down).

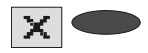

To delete an entry move the cursor to the location and press the selection button next to the delete symbol.

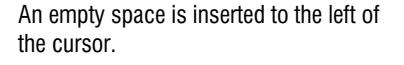

The character under the cursor is deleted.

To transfer the call number press stop.

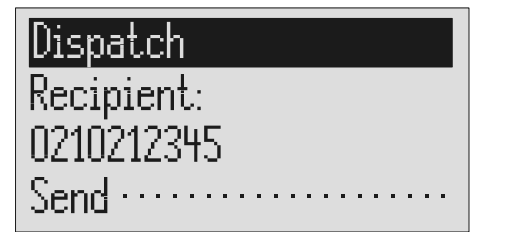

The call number is transferred and "Dis-

patch" is displayed.

The device creates the connection to the message center and transfers the outbox to the selected recipient's call number. Then the messages menu is displayed again.

To start the transfer, press the selection button next to "Dispatch".

Templates

Here you can save up to 5 templates that you can edit, delete or copy to the outbox individually.

Messages î Dispatch Templates SMS center Open the message menu as described in "Inbox" and "Outbox".

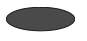

Press the selection button next to "Templates".

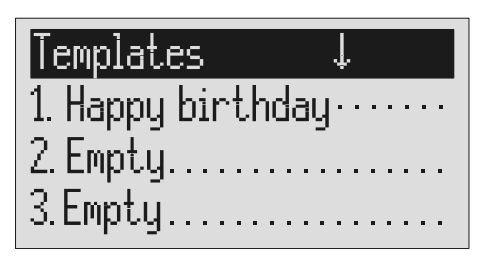

You can scroll through individual templates using the control buttons (up/down).

To copy a template to the outbox press the corresponding selection button for two seconds.

To create or edit a template press the selection button next to the desired template briefly.

Open or edit the template as described in detail in "Outbox". The messages menu is displayed.

The display switches to the templates.

The start of the selected template is displayed.

The template is copied and the display changes to outbox.

The selected template is displayed.

### **Message center**

2s

Enter the telephone number for your message centre here (e.g. BT). If you are using the device on a BT telephone network then there are two numbers which have to be entered – one for the sending of SMS messages and one for the receiving. Location1 is for the send number - enter 14701709400900 if you are using the device on a BT telephone line. In location 2 enter the receive number – if you are using the device on a BT telephone line enter 0800587529. If you are using the device on a different telephone network then please refer to them for the correct send and receive numbers. The send number must be saved in memory location 1.

#### Short messages (SMS)

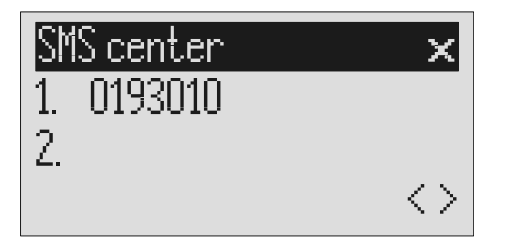

Open the message menu and search for the message center entry.

- Press the selection button next to "Message center".
  - To move to the  $2^{nd}$  center press the selection button next to the second call number.

Set the call number using the control buttons (up/down, left/right). The display changes and the first digit in the first call number flashes.

The cursor moves to the second call number.

If you have set up two message centers you can receive SMS messages from both. But you always send via the first center.

### Timer

The timer function contains up to 10 switching times during which answering mode, outgoing messages, message transfer and call forwarding can be switched on/off or changed.

### Setting options for timer

| Switching time   | You set the times here for when the function should<br>be switched on, off or changed. Dashes mean that<br>no switching time has been programmed. |
|------------------|----------------------------------------------------------------------------------------------------|
| Weekday          | You set the weekdays here for when the function<br>should be switched on, off or changed. A dash<br>means that no change takes place on this day. |
| Answering mode   | On, off or A dash means no change (the previous status is continued).                                                                             |
| OGM              | 1 to 6 or A dash means that the previous message is continued.                                                                                    |
| Message transfer | On, off or A dash means no change (the previous status is continued).                                                                             |
| Call forwarding  | On, off or A dash means no change (the previous status is continued).                                                                             |

### **Programming timer**

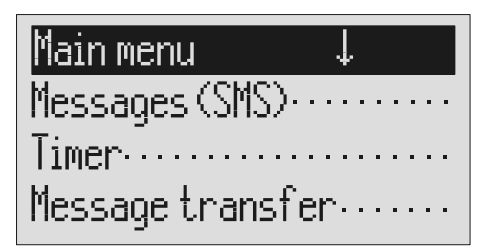

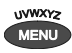

Press menu.

Press the selection button next to timer.

You can search the individual switching times using the control buttons (up/down).

The main menu is displayed.

The entry field for the first switching time is displayed.

The display switches between the 10 possible switching times.

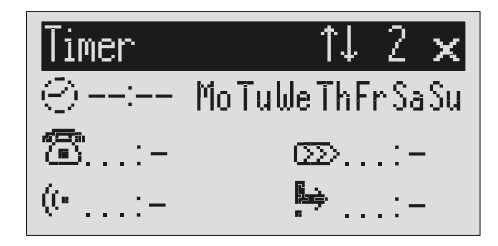

Press the selection button next to the switching time and make the desired settings using the control buttons (up/down). The cursor is at hours.

Use the control buttons (left/right) to switch between the desired hours, minutes and weekdays on which the switching time is to be valid. The cursor moves between hours, minutes and weekdays. A dash for "Mo" for example means that the switching time will not be carried out on Monday.

|             | Use the two lower selection buttons<br>and the control buttons (left/right)<br>to find what needs to be changed in<br>the selected time. | The symbols have the following mean-<br>ings:<br>$\textcircled{\basel{transform} = }$ = Answering mode<br>$(\textcircled{\basel{transform} = }$ = OGM<br>$\fbox{\basel{transform} = }$ = Call forwarding |
|-------------|----------------------------------------------------------------------------------------------------|----------------------------------------------------------------------------------------------------|
|             | Make the desired settings using the control buttons (up or down).                                                                        | A dash means that the previous status is continued.                                                                                                    |
|             | To delete a switching time press<br>the selection button next to the de-<br>lete symbol.                                                 | The empty entry field is displayed again.                                                                                                    |
| X           | To delete the timer press the selec-<br>tion button next to the delete sym-<br>bol for 2 seconds.                                        | All switching times are deleted.                                                                                                    |
| <b>X</b> 2s | To stop entering additional switch-<br>ing times press stop.                                                                             | The settings are confirmed.                                                                                                    |
|             | To stop the entry press stop several times.                                                                                              | The initial state is again displayed.                                                                                                    |
|             | Use the two lower selection buttons<br>and the control buttons (left/right)<br>to find what needs to be changed in<br>the selected time. | The symbols have the following mean-<br>ings:                                                                                                    |

### Sample programming for timer

You want your Retell 540 office to switch on OGM 1 on Mondays to Fridays at 17.00 and switch off at 08.00. When the office closes on Friday and over the weekend the answering machine should use OGM 2 throughout. This requires 3 switching times.

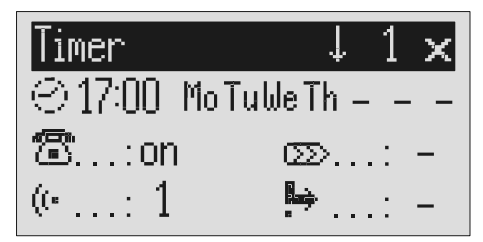

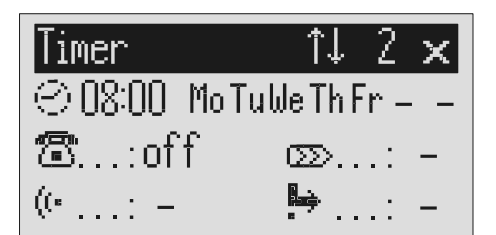

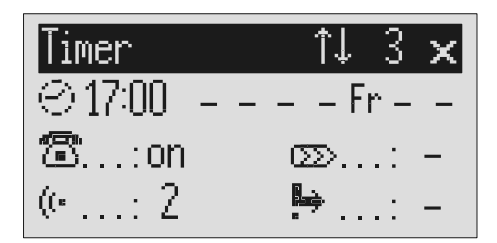

### Switching on timer

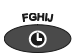

Press timer.

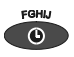

Press timer again to switch off timer.

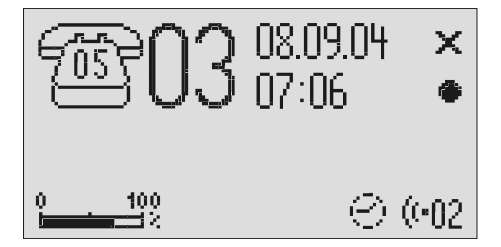

The display shows a clock as the symbol for activated timer. The timer sets the current functional status.

The clock symbol disappears.

For message transfer the answering machine dials the saved call numbers consecutively after each new incoming message. If the subscriber called picks up he will hear the following outgoing message:

"Automatic call, ..x.. incoming messages, please collect remotely, I repeat ..." or if you have entered your own call number as identification "automatic call from subscriber (own call number), ..x.. incoming messages, please collect remotely, I repeat".

It is possible to start remote control for the recorded message(s) during the message. Proceed as described in "Carry out remote control" (\*Code#). If you do not access the messages remotely the device dials the next call number after a waiting period (5 - 180 seconds). If no remote control is carried out during the repeat time (5 - 60 minutes) the device dials the complete call number sequence again as a reminder. If there is no remote control your Retell 540 office makes no, one or two repetitions depending on the setting you have chosen.

### Setting options for message transfer

| Waiting period | 5 to 180 sec. This is the time from hanging up to dialling the next call number.        |
|----------------|-----------------------------------------------------------------------------------------|
| Repeat period  | 5 to 60 minutes. This is the time that passes before all call numbers are called again. |
| Repetitions    | 1, 2 or no repetitions                                                                  |
| Playbacks      | 1 – 8 times. You can set here how often to replay the forwarding message.               |
| 1. Call number | >>                                                                                      |
| 2. Call number | >>                                                                                      |
| 3. Call number | >>                                                                                      |
| 4. Call number | >>                                                                                      |

### Settings for message transfer

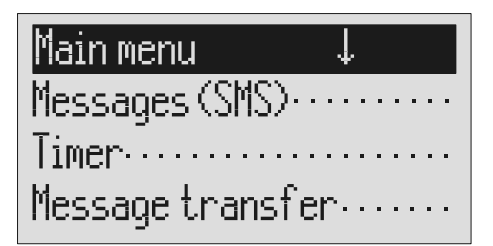

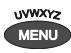

Press menu.

Press the selection button next to message transfer.

Search for the desired setting option using the control buttons (up/down). The main menu is displayed.

The message transfer menu is shown in the display.

All setting options are displayed.

## Message transf.

Waiting period.: 60 sec. Repet.cycle...: 20 min. Repetitions : 2

Or

Press the selection button next to the desired line and if necessary change the entry using the control buttons (up/down). The display shows the current setting.

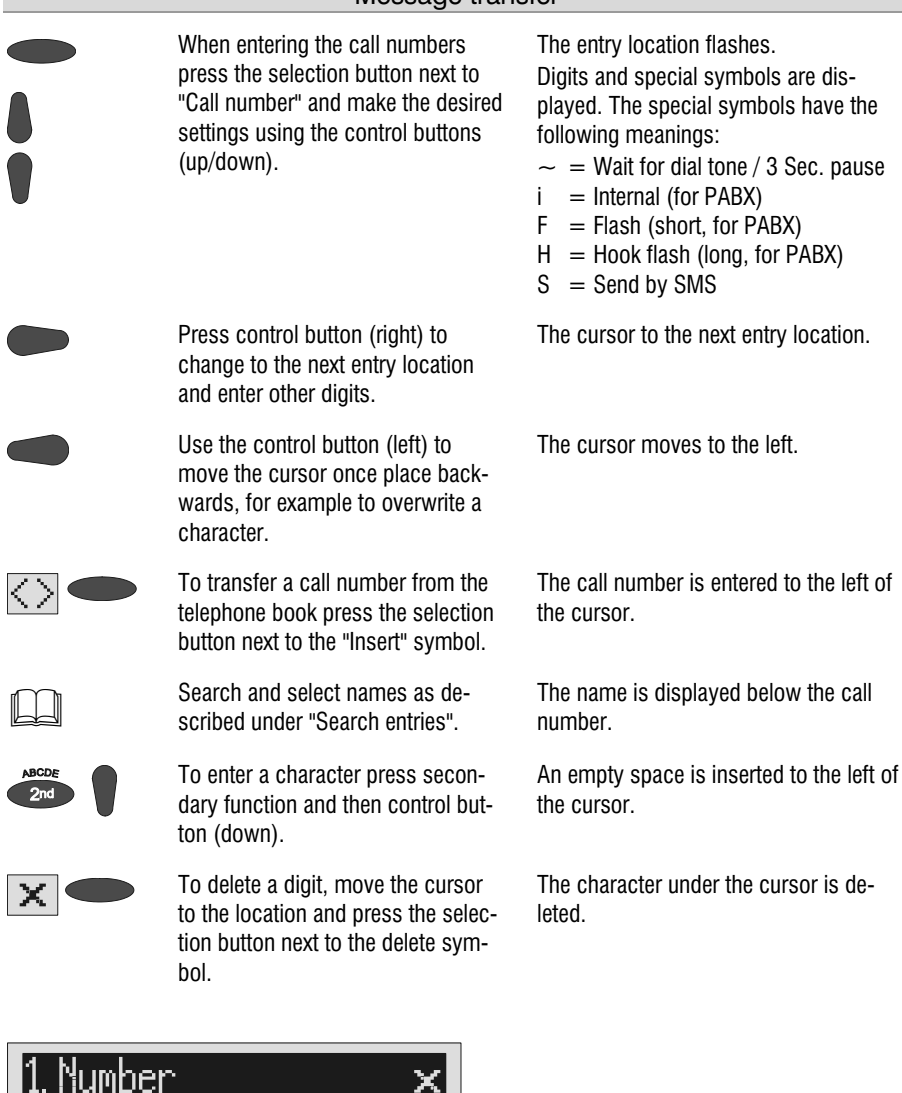

02102445566 Ashton, Deidra

<>

X

▶2s To delete the whole call number press the selection button next to

The entire call number is deleted.

the delete symbol for 2 seconds.

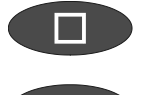

To make further settings press stop.

The settings are confirmed.

To s

To stop the entry press stop several The initial state is again displayed. times.

### **Message transfer by SMS**

In addition to normal message transfer (as described above) you can also be informed about new voice messages by SMS. You will receive a short message, e.g.

on your mobile phone:

#### You have 2 new messages from: 1. 01701234567 2. Ashton, Deidra

Use this function if you do not want to be disturbed and will pick up your messages later using remote access.

To ensure you receive an SMS instead of a message place an "S" before the target call number.

Your device must also be set up for SMS messages, refer to "Short messages (SMS) chapter".

#### Example:

You would like to receive an SMS to your mobile phone when you have new messages on your Retell 540 office.

When you enter your mobile phone call number in the "Forwarding/call number" menu, enter an "S" before it.

### Sample call number entries

For PABX the prefix for the public telephone network is dialled before each call number (refer also to Page 80 "Settings, PABX/prefix"). To suppress this enter "i" before internal call numbers.

If you would like message transfer by short message (SMS) you must enter an "S" before the call number.

| Normal subscriber    | 0123456789      |
|----------------------|-----------------|
| PABX                 | : 260           |
| Short message (SMS)  | S 017012345678  |
| Chiefe message (Omo) | 0 011 012040010 |

### Switching on message transfer

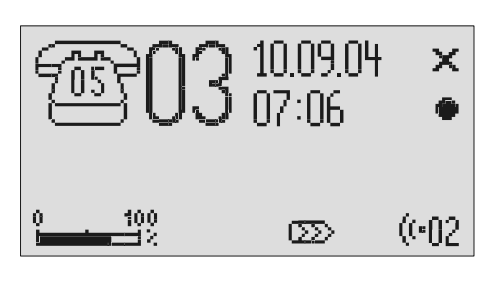

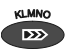

Press message transfer.

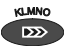

Press message transfer again to switch off message transfer.

The message transfer symbol is displayed.

The symbol for message transfer is displayed.

During ongoing message transfer the message transfer symbol flashes.

### Individual ringing tone

If you want to select a different ringing tone from the standard one on the telephone you can record up to 14 different ringing tones here. It is not possible to change ringing tone 15 because it is pre-configured. Choose the ringing tone for your telephone and your Retell 540 office will play it back. Please note that your individual ringing tone is only played back on the second call signal. During playback it is not possible to receive a new call number (CLIP).

| Main menu      | î↓        |
|----------------|-----------|
| Indiv. ringing | tone····· |
| Call forwardi  | ng·····   |
| Automatic mor  | nitoring  |

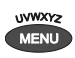

Press menu.

Search for the "Individual ringing tone" entry using the control but-tons (up/down).

The main menu is displayed.

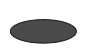

Press the selection button next to "Individual ringing tone".

The entry field for the individual ringing tone is displayed.

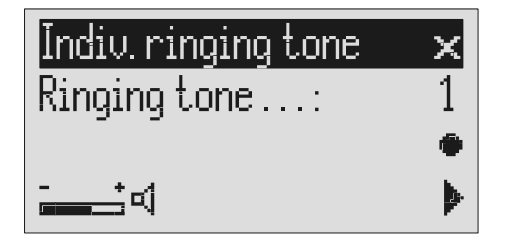

### Individual ringing tone

|        | Press the selection button next to<br>"Ringing tone" and select it using<br>the control buttons (up/down). | The numbers 1 to 15 and "-" appear in<br>the display. The individual ringing tone is<br>switched off using the "-". |
|--------|----------------------------------------------------------------------------------------------------|----------------------------------------------------------------------------------------------------|
|        | Set the desired volume using the control buttons (left/right).                                             | The volume bar indicates the set volume level.                                                                      |
| ↓<br>↓ | To record a new ringing tone press<br>and hold the selection button next<br>to the record symbol.          | Now record your individual ringing tone<br>by playing any sound in front of the inte-<br>grated microphone.         |
| · •    | Release the button.                                                                                        | The recording is completed and is played back for verification purposes.                                            |
|        | To playback an existing recording press the selection button next to the playback symbol.                  | The ringing tone is played back.                                                                                    |
| X      | To delete the ringing tone, press the selection button next to the delete symbol.                          | The ringing tone is deleted.                                                                                        |
|        | To exit the menu press stop.                                                                               | The initial state is again displayed.                                                                               |

To record ringing tones from an external signal source press the secondary function (2nd) button before recording.

### **Call forwarding**

If your telephone network or PABX supports the "call forwarding" function you can enter the required settings here. Then you only have to enter the times for which you want to activate call forwarding in the "timer". For example at 6 pm you can switch calls automatically to your private line and then switch them back again to your business line at 8 am the following day (day/night switching).

In order to switch on call forwarding it is usual to dial a code before the target call number (e.g. \*21\*). A second code (e.g. #21#) switches call forwarding off again. (Refer also to your network operator's or system manufacturer's user instructions).

### Setting options for call forwarding

| Activate           | You can enter the code to switch on call forwarding here. You can enter up to 15 characters. A dash means: "Entry location deleted".          |
|--------------------|----------------------------------------------------------------------------------------------------|
| Deactivate         | You can enter the code to switch off call forwarding here. You can enter up to 15 characters. A dash means: "Entry location deleted".         |
| Target call number | >>                                                                                                    |
| Target call number | Enter the target call number to which the call is to<br>be forwarded here. You can enter up to 25 charac-<br>ters for the target call number. |

### Settings for call forwarding

Main menu îl Indiv.ringingtone····· Call forwarding····· Automatic monitoring····

UVWXYz MENU

Press menu.

Search for the "Call forwarding" entry using the control buttons (up/down).

Press the selection button next to "Call forwarding".

The main menu is displayed.

The call forwarding menu is shown in the display.

### Call forwarding

Enable via.....: \*21\* Disable via....: #21# Target number..: >>

Press the selection button next to the setting that you wish to change.

-----

Select the desired entry location using the control buttons (left/right) and change it with the control buttons (up/down). The cursor is located at the entry point.

The display shows the current setting.

or

#### Call forwarding

When entering the target call number set the first digit using the control buttons (up/down). Digits and special symbols are displayed. The special symbols have the following meanings:

- $\sim$  = Wait for dial tone / 3 Sec. pause
- i = Internal (for PABX)
- F = Flash (short, for PABX)
- H = Hook flash (long, for PABX)

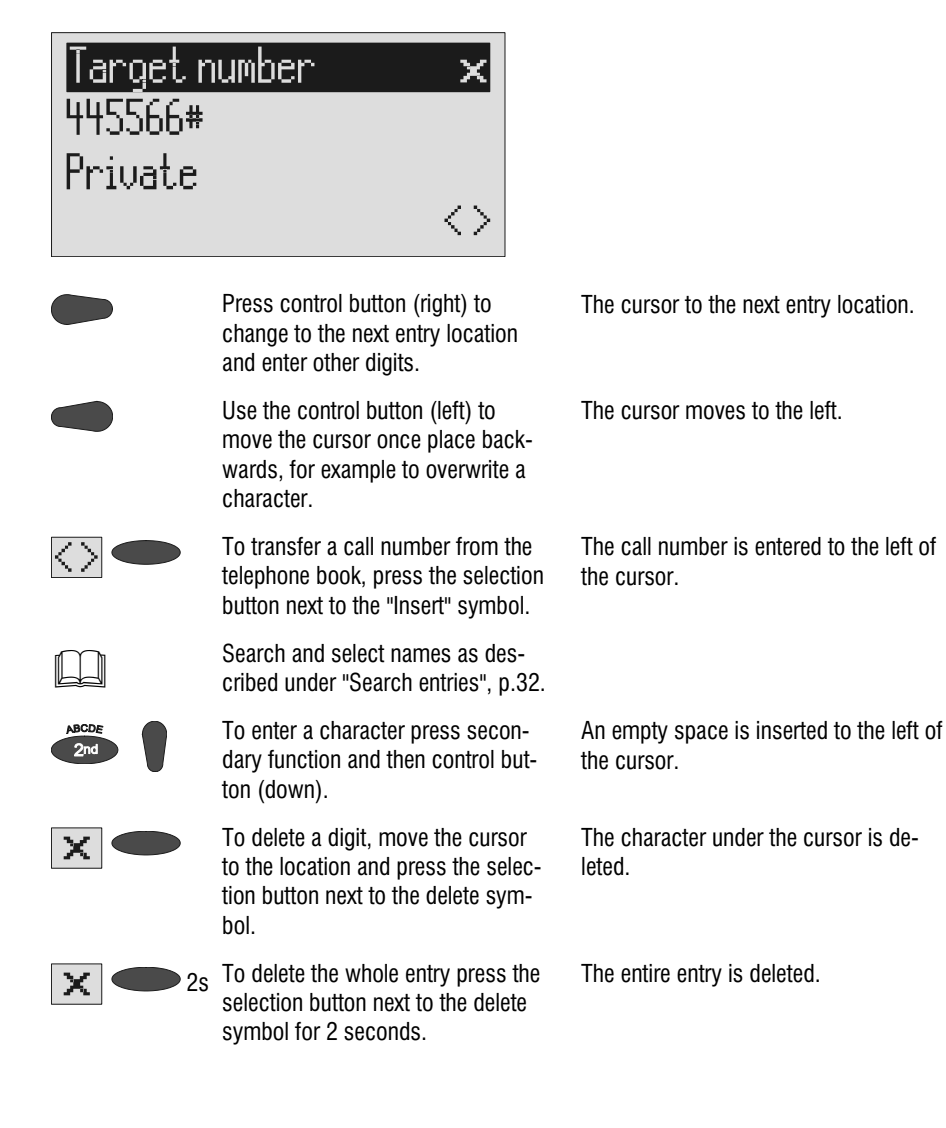

#### Call forwarding

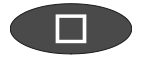

To make further settings press stop.

The current setting is confirmed.

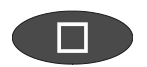

To stop the entry press stop several The initial state is again displayed. times.

You can also activate call forwarding by remote access (Refer to remote access)

### Sample call forwarding entries

#### Example 1:

Your main connection is with "Deutsche Telekom" and you have activated the "call forwarding" service. Please note that the target call number must end with a hash (#).

| Activate           | *21*       |
|--------------------|------------|
| Deactivate         | #21#       |
| Target call number | 021024712# |

#### Example 2:

You have a Tiptel 810 PABX, the answering machine is connected to extension 23 and you want to divert the calls to extension 21.

| Activate           | 82   |
|--------------------|------|
| Deactivate         | 80   |
| Target call number | i 21 |

#### Example 3:

You have a Tiptel 1/8 fax clip PABX, are connected with it to "Deutsche Telekom" and you have activated the "call forwarding" service. You want to forward all external calls to your private connection.

| Activate           | *21*    |
|--------------------|---------|
| Deactivate         | #21#    |
| Target call number | 336699# |

For PABX the prefix for the public telephone network is dialled before each call number (refer also to Page 80 "Settings, PABX/prefix"). To suppress this enter "i" before internal call numbers.

### **Automatic monitoring**

If you have activated "automatic monitoring" the recording starts as soon as the handset is lifted. The recording stops automatically when you replace the receiver. You can decide whether to record all calls or only incoming calls (recording threatening calls). To avoid filling up the memory with unimportant recordings you still have the option of saving the recording only after pressing a confirmation on the device. You also have the option of activating the monitoring via the contact control via the alarm input.

### Setting options for automatic monitoring

| Activate function | Yes or no. You can switch the function on and off here.                                                             |
|-------------------|----------------------------------------------------------------------------------------------------|
| All calls         | Yes or no. Select "No" if you only want to record incoming calls.                                                   |
| Confirm save      | Yes or no. If you select "Yes" you have to confirm saving the recording otherwise it will be deleted automatically. |

### Settings for automatic monitoring

| Main menu 1↓                    |
|---------------------------------|
| Indiv. ringing tone · · · · · · |
| Call forwarding                 |
| Automatic monitoring            |

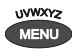

Press menu.

Search for the "Automatic monitoring" entry using the control buttons (up/down).

Press the selection button next to "Automatic monitoring".

| Auto. monitoring $\downarrow$ |     |
|-------------------------------|-----|
| Enabled:                      | no  |
| All calls:                    | no  |
| Confirm saving.:              | yes |

The main menu is displayed.

The entry field for automatic monitoring is displayed

The display shows the current setting.

played.

The initial state is again displayed.

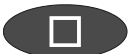

To stop the entry press stop several times.

Press the selection button next to

the setting that you wish to change until the desired setting is dis-

### Security lock

In order to protect your Retell 540 office from unauthorised use you can lock the device with a PIN (personal identification number). The PIN is number containing 1 to 4 digits. You must enter this PIN to unlock the device. In the factory pre-set, the PIN code is "**0000**".

### Locking the device/Changing PIN

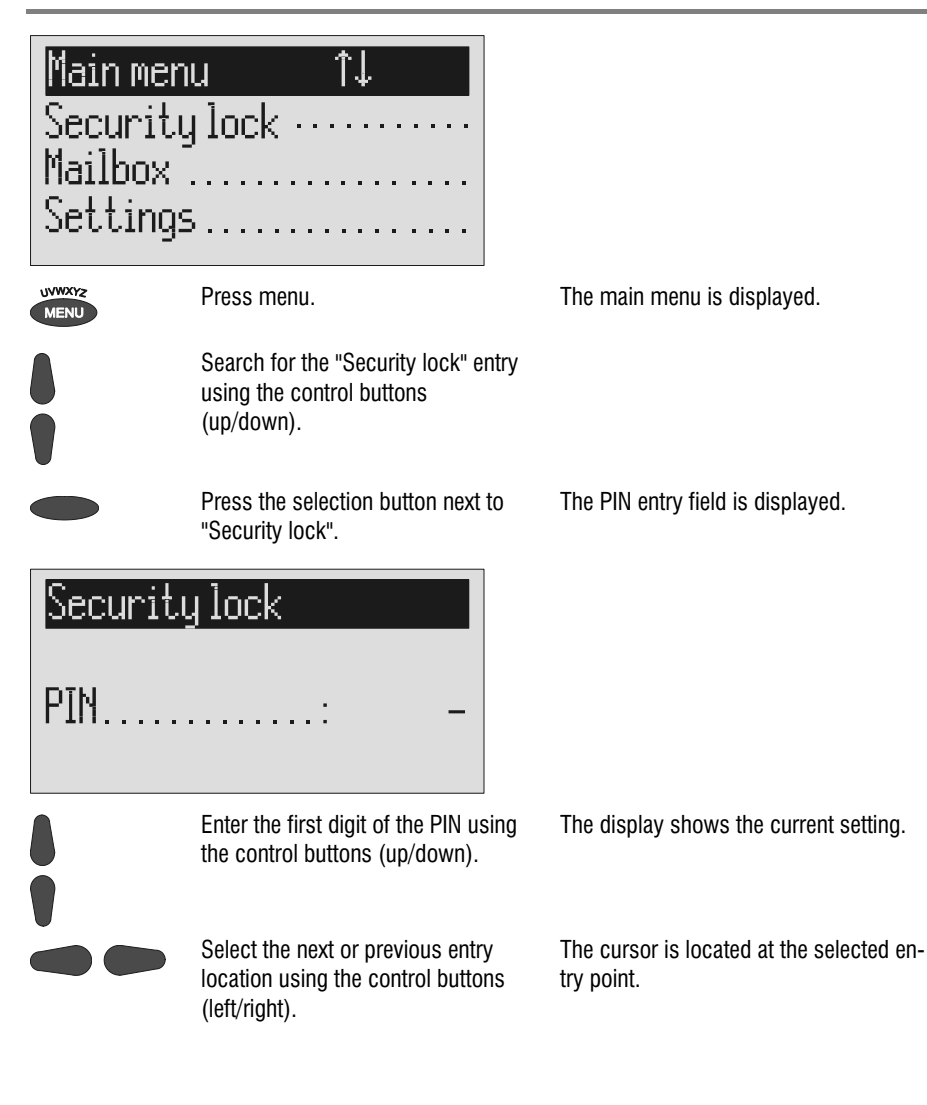

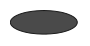

After entry press the selection button next to PIN.

### Security lock Lock unit Change PIN

Press the selection button next to "Lock unit".

or

Press the selection button next to "Change PIN".

Use the control buttons to enter a new PIN.

The device displays the choice of "Lock unit" or "Change PIN".

The display returns to the initial state. A small key shows that the device is locked.

The Retell 540 office requests you to enter a new PIN.

The display shows the current entry.

### Security lock

New PIN.....

0000

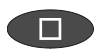

To stop the entry press stop several times.

The new PIN is confirmed and the initial state is again displayed.

### **Unlocking device**

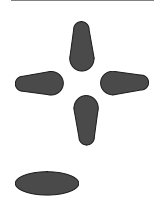

Use the control buttons to enter the PIN.

After entry press the selection button next to PIN. The display shows the current setting.

The small key is no longer displayed. The device can now be used.
# Mailboxes

## General

You have the option or setting up in addition to the actual answering machine up to 4 mailboxes. Each mailbox has its own OGM, remote control code and its own target call number for message transfer. If your Retell 540 office is used by several people the caller can leave a message in the relevant mailbox. You should mention this function in the OGM. To select one of the 4 mailboxes the caller has to press the relevant number (1...4) on the keyboard of a tone-enabled telephone. The mailbox OGM is played and the caller can leave a message.

For PABX systems under certain circumstances there is the option of selecting the relevant mailbox automatically (refer to "Automatic call forwarding to the mailbox", p. 77).

Another usage is an information center where the caller first hears the set message from the actual answering machine. The OGM contains notes on where the desired information is located (mailbox 1, 2, 3 or 4).

## Setting options for mailboxes

| Activate         | Yes or no. If you enter "Yes" here the mailbox will be<br>switched on. If a mailbox is switched off any existing<br>ICMs and the OGM are lost.                                                                                                    |
|------------------|----------------------------------------------------------------------------------------------------|
| Access code      | If you want to access your mailbox remotely you have to enter the access code for this mailbox.                                                                                                    |
| Quick check code | If you want to access your mailbox by remote con-<br>trol quickly without having to enter the access code,<br>you can for example enter your mobile phone call<br>number here. If this call number is detected for a<br>call the device starts remote control immediately. |

| Mailboxes          |                                                                                                    |  |
|--------------------|----------------------------------------------------------------------------------------------------|--|
| Extension          | If you want to use the "Automatic call forwarding to mailbox" function you can enter the relevant extension number here. |  |
| Target call number | If you want to use the mailboxes and the "message<br>transfer" function you must enter the target call<br>number here.   |  |

## Setting up mailboxes

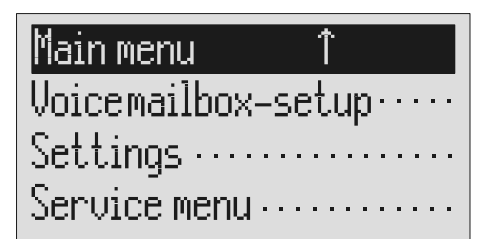

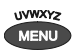

Press menu.

Search for the "Set up mailboxes" entry using the control buttons (up/down).

Press the selection button next to "Mailbox setup".

.

# Mailbox-setup

Search for the desired mailbox using the control buttons (up/down).

4 mailboxes are displayed.

The main menu is displayed.

The mailbox setup menu is displayed.

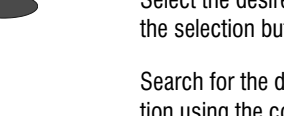

Select the desired mailbox using the selection button.

Search for the desired setting option using the control buttons (up/down). The settings menu for the selected mailbox is displayed.

All setting options are displayed.

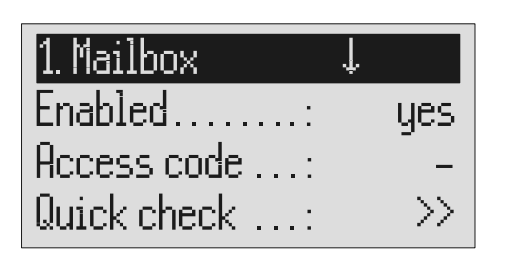

Press the selection button next to The dis the setting that you wish to change until the desired setting is displayed.

The display shows the current setting.

or

| When entering digits press the se- |
|------------------------------------|
| lection button next to the desired |
| line.                              |

Change the settings using the control buttons (up/down).

For settings with several digits

buttons (left/right).

again.

times

move the entry location to the required location using the control

To end digit entry press the selec-

tion button next to the desired line

The entry location flashes.

The display counts up or down.

The selected entry location flashes.

The entry location stops flashing.

To stop the entry press stop several The initial state is again displayed.

## Using the mailboxes

The corresponding symbols are displayed when you have set up mailboxes. In answering mode the number of ICMs in the mailbox is indicated to the right of the symbol. The mailboxes include playback and delete ICMs, monitoring/personal info (memo) and OGM functions. These functions are described in detail in the previous chapters. Because there is only one OGM for each mailbox it goes without saying that it is not possible to select the OGM.

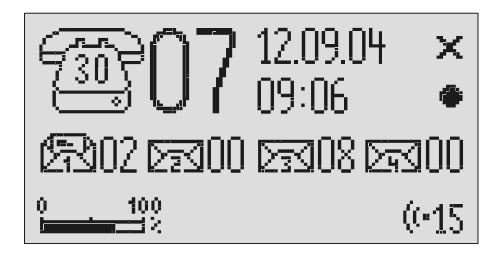

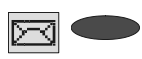

Press the selection button next to the mailbox symbol until the desired mailbox flashes. The selected mailbox flashes.

E. g.

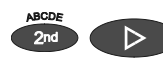

Carry out desired function, e.g. playback all ICMs.

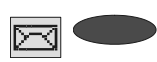

To go back to the actual answering machine press the selection button next to the mailbox symbols until no mailbox is flashing. Playback of all the ICMs in the selected mailbox starts.

The mailboxes stop flashing.

## **Remote access to mailboxes**

Remotely accessing mailboxes is done in the same manner as remotely accessing the answering machine. The precise description is found in the "Remote access" chapter.

The following mailbox functions are available remotely:

| 0  | Room monitoring/Intercom                                              |
|----|-----------------------------------------------------------------------|
| 0  | Playing back the new ICMs in this mailbox                             |
| 3  | Playing back all ICMs in this mailbox                                 |
| 4  | Skip back                                                             |
| 6  | Repeat the last 3 seconds/continue playback                           |
| 6  | Skip forwards                                                         |
| Ø  | Deletes the ICM currently playing back                                |
| 8  | Stopping and pausing playback                                         |
| 9  | Changing the outgoing message for this mailbox                        |
| 80 | Deleting all incoming messages for this mailbox                       |
| 89 | Changing the target call number for message transfer for this mailbox |

## Automatic call forwarding to the mailbox

Your PABX must meet the following requirements: The CLIP function (transfer of call number) must be supported and the call number of the extension that has forwarded must be transferred (for example as with the Retell 31 home or Retell 4011XT PABX).

Connect your Retell 540 office to a free extension (analogue port) on your PABX. Set the mailboxes up and enter the call numbers of the corresponding extensions. Record individual OGMs for the individual mailboxes and switch the device to answering mode. In order to now switch the mailbox on or off from an extension you have to activate call forwarding from this extension to the Retell 540 office.

**Example:** Your Retell 540 office is connected to extension 25 on your PABX. The extensions 21 to 24 are assigned to mailboxes 1 to 4. Extension 21 is programmed to forward calls to 25. An incoming call on extension 21 is forwarded to mailbox 1. The caller hears the message from mailbox 1 and can then leave a message.

# Settings

# **Setting options**

| Language       | German, English, French, Italian or Dutch                                                                                                    |
|----------------|----------------------------------------------------------------------------------------------------|
| Clock          | >>                                                                                                    |
| Time           | You can re-set the time here.                                                                                                    |
| Date           | You can re-set the date here.                                                                                                    |
| Network time   | Yes or no. You can transfer the time to the internal clock if this is permitted by your telephone network or your PABX (the year is not transferred and must be set manually).  |
| DST            | Yes or no. Select "Yes" if you want your Retell 540 office to change automatically to summer time on the last Sunday in March and to winter time on the last Sunday in October. |
| Time ancmnt    | Yes or no. You can set here whether to announce the time after each ICM.                                                                                                    |
| Date ancmnt    | Yes or no. You can set here whether to announce the date after each ICM.                                                                                                    |
| Number ancmnt  | Yes or no. You can set here whether to announce the call number transferred after each ICM.                                                                                     |
| Ancmnt at unit | Yes or no. Here you can switch the "speaking clock" off and on when playing back from the device.                                                                               |
| Quality        | 128 KB/sec or 64 KB/sec. There are two levels for<br>the recording quality. At the higher quality (128<br>KB/sec) the recording capacity halves.                                |
| Rec. length    | 1 to 5 minutes or endless. Here you can limit the time that is available to callers for messages.                                                                               |
| Call screening | Yes or no. You can set here whether to monitor the message during recording or not.                                                                                             |
| Ringing tones  | 2 to 9 ringing tones. The number of ringing tones before calls are answered can be set here.                                                                                    |

### Settings

| My number       |                                                                                                    |
|-----------------|----------------------------------------------------------------------------------------------------|
| Area            | Enter your area code here                                                                                                    |
| Number          | If you enter your own call number your Retell 540 office announces this call number for internal OGM texts.                                                                                                    |
| Remote control  | >>                                                                                                    |
| Access code     | The access code is a 1 to 4 digit number between 0 and 9999. Remote control is switched off using the " $-$ " code.                                                                                                    |
| Quick check     | If you want to access the remote control quickly<br>without having to enter the access code you can for<br>example enter your mobile phone call number here.<br>If this call number is detected for a call the device<br>starts remote control immediately.                                                                                                    |
| Toll-saver      | Yes or no. If you select "Yes" and there are new<br>ICMs your Retell 540 office answers calls after two<br>ringing tones (no matter the number of ringing<br>tones set). If there are no new ICMs the device only<br>answers the calls after the number of ringing tones<br>set in the "Ringing tones" option. So before accept-<br>ing the call you already know whether there are new<br>ICMs and whether remote control is worthwhile. |
| Remote on/off   | Yes or no. You set whether the answering mode should be activated remotely or not.                                                                                                    |
| Remote delete   | Yes or no. You can set here whether the "Delete ICMs remotely" option is activated or not.                                                                                                    |
| Room monitoring | Yes or no. You set whether the "room monitoring" should be activated or not.                                                                                                    |
| Message code    | The message code is a 1 to 4 digit number between 0 and 9999. The message function is switched off using the " – " code.                                                                                                    |
| Redial          | Every 5 to 60 seconds. You can set the pause be-<br>tween the dialling attempts for automatic redialling<br>here.                                                                                                    |
| Call-back code  | You enter the call-back code of your network opera-<br>tor (for Deutsche Telekom network e.g. H*37#).                                                                                                    |

| Settings        |                                                                                                    |  |
|-----------------|----------------------------------------------------------------------------------------------------|--|
|                 | The "H" refers to the request key with hook flash-<br>function. You can enter up to 15 characters.                                                                                                    |  |
| PABX            | >>                                                                                                    |  |
| Prefix          | Enter your prefix for the public telephone network<br>(e.g. 0) here. This prefix is dialled automatically be-<br>fore each call number unless the call number is<br>marked with an "i" as an internal call number within<br>the PABX.        |  |
| CLIP correction | Some PABX systems add in numbers before the re-<br>ceived call number. This produces incorrect mes-<br>sages for the received call number. In order to rec-<br>ognise the additional numbers and to cut them off<br>you can enter them here. |  |
| Call-back code  | Enter your call-back code for your PABX (e.g. 79) here. You can enter up to 15 characters.                                                                                                    |  |
| Message tone    | Volume levels 1 to 4 or off. If you activate the sound<br>by setting the volume each time a new ICM is re-<br>ceived a message tone sounds every 10 seconds.                                                                                 |  |
| Contrast        | You can set the screen contrast in up to 16 steps here.                                                                                                    |  |
| Brightness      | You can set the screen brightness in up to 16 steps here.                                                                                                    |  |
| Backlight       | Automatic or on. For the "automatic" setting the backlight is switched off automatically after 10 seconds. If you want the backlight on continuously, select "On".                                                                           |  |

### Settings

## **Setting menu**

| Main menu            | Î       |    |   |   |   |   |
|----------------------|---------|----|---|---|---|---|
| <b>Voicemailbo</b> > | k-setup | )• | • | • | • | • |
| Settings ····        |         |    | • | • | • | • |
| Service menu         |         |    |   | • | • |   |

Press menu.

| MENU |  |
|------|--|
|      |  |
|      |  |

Search for the "Settings" entry using the control buttons (up/down). Press the selection button next to Th settings.

> Search for the desired setting option using the control buttons (up/down).

The main menu is displayed.

The settings menu is displayed.

All setting options are displayed.

| Settings | Ļ        |
|----------|----------|
| Language | : (UK)   |
| Clock    | : →>     |
| Quality  | :128kbps |

Press the selection button next to the setting that you wish to change until the desired setting is displayed. The display shows the current setting.

or

|   | Settings                                                                                                    |                                       |
|---|----------------------------------------------------------------------------------------------------|---------------------------------------|
|   | When entering digits press the se-<br>lection button next to the desired line.                                                       | The entry location flashes.           |
| • | Change the settings using the con-<br>trol buttons (up/down).                                                                        | The display counts up or down.        |
|   | For settings with several digits<br>move the entry location to the re-<br>quired location using the control<br>buttons (left/right). | The selected entry location flashes.  |
|   | To end digit entry press the selec-<br>tion button next to the desired line<br>again.                                                | The entry location stops flashing.    |
|   | To stop the entry press stop several times.                                                                                          | The initial state is again displayed. |

## Adjusting the volume

You can set the volume when the device is in the initial state.

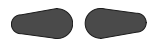

Set the volume using the control buttons (left/right).

The volume bar shows the current setting.

# Service menu

The service menu gives you the option of querying the current program version, recreating the default status, deleting the telephone book or loading the current program version via the telephone network. There is also the option of transferring the telephone book from one Retell 540 office to another via the audio sockets. To do this first set one device to "Receive a telephone book" and the other to "Send a telephone book". The "Default status" function returns all settings to the status they had on delivery. The call list and all ICMs (and OGMs and individual ringing tones) are deleted. The telephone book entries are retained. The "Delete telephone book" function deletes the entire telephone book.

The function "firmware download" loads the latest program version via the telephone network and then replaces the former program by the new program. One download process may take approx. 20 minutes.

### Main menu

# Voicemailbox-setup····· Settings ····· Service meny ·····

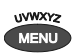

Press menu button.

The main menu is displayed.

Search for the "Service menu" entry using the control buttons (up/down).

Press the selection button next to "Service menu".

The display shows the service menu. The current program version is in the first line on the right.

#### Service menu

Service menu ↓ V 1.0 Reset to default······ Delete phone book····· Listen to phone book····

> Search for the desired function using the control buttons (up/down).

All service menu functions are displayed.

Press the selection button next to the desired function and follow the displayed instructions.

To carry out the software update, enter the phone number of the update server. This entry has to be made only once; the number will then be available for all further software updates. The relevant telephone number for your country is indicated in the appendix under "service".

# Appendix

## Service

You have purchased a modern product of Tiptel AG made for Retell Ltd. It was designed and manufactured in Ratingen near Düsseldorf. Our high-tech manufacturing facilities "Made in Germany" grant a continuous level of the highest quality. This is even underlined by our certification according to DIN EN ISO 9001.

If, however, problems occur or you have questions on operating the device, please contact your local dealer. If, however, problems occur or you have questions on operating the device, please contact your local dealer.

Please note the server number for a firmware update of this device:

+49 21 02 428 438 (dial your international access code instead of "+")

## Guarantee

#### Compliance with directive 1999/5/EC and Class 1 of the R&TTE

Hereby Retell declares that this answering machine, Retell 540, is in compliance with the essential requirements and other relevant provisions of directive 1999/5/EC. Retell declares that your Retell 540 meets the requirements of Class 1 of the R&TTE directive and so is designed as not to adversely affect the operation of the tele-communications network.

A full copy of the certificate is available from the address below

Retell, 53 Thames Street, Sunbury on Thames, Middlesex TW16 5QH England Tel: 01932 779755 Fax: 01932 780383 E-mail: sales@Retell.co.uk WWW: www.Retellrecorders.co.uk

#### Guarantee

Subject to the conditions listed below Retell will repair or at its option replace the equipment supplied by them which in Retell's opinion is faulty or below standard as a result of inferior workmanship or materials

1. Applies to issues raised within one year of purchase. Please keep your invoice to prove date of purchase.

- 2. Does not cover any faults or defects caused by accident, misuse, fair wear and tear, neglect, tampering with the equipment or any attempt at adjustment or repair except by Retell.
- 3. RETELL EXPRESSLY EXCLUDES TO THE EXTENT PERMITTED BY LAW LIABILITY FOR CONSEQUENTIAL LOSS, DAMAGE OR INJURY ARISING FROM OR IN CONNECTION WITH ANY OF ITS PRODUCTS. NO LIABILITY CAN BE ACCEPTED FOR ANY LOSS OF DATA OR RECORDINGS OR FALIURE TO RECORD OR CON-SEQUENCES OF ANY SUCH LOSS
- 4. If a defect occurs, the equipment should be returned prepaid to Retell. Retell cannot be held responsible for damage in transit for goods sent to them. We suggest sending goods by Recorded Delivery to prove receipt. Proof of posting is not proof of receipt.
- 5. The guarantee does not apply to any batteries or cassettes supplied by Retell nor to any damage caused by leaking batteries.
- 6. Only Retell has any authority to vary the terms and conditions of this guarantee. This guarantee is offered as an additional benefit to the purchasers' rights and does not affect these rights in any way.

## **Legality of Recording**

Oftel says that you should make every reasonable effort to inform all parties to a call that it may or will be recorded, silently monitored or intruded into. They say that it is up to you how you do this and that acceptable options, depending on circumstances, might include warning tones, pre-recorded messages, spoken warnings by the operator or written warnings included in publicity material, telephone directories, contracts, terms of business, staff notices etc. Oftel says that it may not always be possible to warn first time callers with whom you have had no previous contact but what is important is that you have a systematic procedure in place, which provides the necessary information where this is a realistic possibility. Oftel also suggest following on a ruling from the European Court of Human Rights that staff are told of a phone that they can call from which will not be recorded.

If you require further information or for the latest updates since this leaflet was printed contact Oftel, 50 Ludgate Hill, London EC4M 7JJ. Tel: 0345 145 000. You may also want to contact the Data Protection Registrar for the latest updates on 01625 545745 for the latest updates.

Retell occasionally monitors calls for quality.

## CE sign

This device is approved for the connection and use within the analogue public telephone networks in all EC countries – according to the European Requirements. Due to technical deviations in individual countries, we cannot grant an unlimited guarantee for the successful operation at all types of telephone accesses.

RETELL AG hereby declares that the device complies with all fundamental requirements of the European directive 1999/5/EC. This conformity is confirmed by the CE sign on the device.

Further details on the declaration of conformity can be found under the following internet address:

http://www.Retell.org

## **Ecological information**

During the normal use of the telephone you will not have any contact to substances damaging to your health. The device is not battery-operated. The plastics used for manufacturing this device exclusively consist of partially recycled granules. The packaging materials do not consist of plastics but of partially recycled cardboard and paper.

If you do not have further use of your Retell 540 office, RETELL Ltd will take back the device without any charge. The device will be properly taken to pieces for recycling.

## Troubleshooting

#### Power failure

The device is not operational during a power failure. The internal clock stops. But all settings are retained so that the previous status is reset when power returns. You may need to reset the time.

Using the following table try to define the cause of a problem and solve the error.

| Problem                                                | Possible cause                                                                              | Remedy/Recommendation                                                                                                    |
|--------------------------------------------------------|---------------------------------------------------------------------------------------------|----------------------------------------------------------------------------------------------------|
| Unit does not hang up after<br>caller leaves a message | There is not a standard hang-<br>up tone                                                    | Check if you have a hang up<br>tone. The unit is voice<br>activated so if there is<br>speaking eg Please Hang up,<br>then the unit will keep on<br>recording. You need to contact<br>your telephone provider to get<br>the hang up tone changed. |
| No display.                                            | No contact with mains power supply.                                                         | Check all cables and plugs. If necessary try another plug.                                                                                                    |
| Display too weak or dark.                              | Contrast set incorrectly.                                                                   | Set contrast.                                                                                                    |
| No sound.                                              | Volume set to zero.                                                                         | Adjust volume.                                                                                                    |
| OGM symbol flashing.                                   | No OGM recorded.                                                                            | Record an outgoing message.                                                                                                    |
| No answer, no monitoring.                              | No contact with connection cable.                                                           | Check all cables and plugs.                                                                                                    |
| No response in PABX.                                   | No call signal switched on.                                                                 | Check PABX programming.                                                                                                    |
| Buzzing or other interference on loudspeaker.          | Interference from cordless telephone, monitor etc.                                          | Chang installation location.                                                                                                    |
| Messages not recorded.                                 | Device is set to OGM without ICM option (message only).                                     | Change or re-record OGM.                                                                                                    |
| No answer, subsequent telephone does not work.         | Wrong connection cable,<br>wiring boxes incorrectly wired.                                  | Only use original cables, check<br>wiring boxes (if nec. get a<br>specialist to check).                                                                                                    |
| Incorrect or no connection when dialling from PABX.    | The prefix for the public network has not been entered.                                     | Enter prefix.                                                                                                    |
| No automatic call-back on busy                         | Call back code not entered,<br>network operator or PABX dies<br>not support the function or | Enter call back code.<br>Check with network operator<br>or PABX as to whether                                                                                                    |

| Appendix                                            |                                                                                                    |                                                                                                    |
|-----------------------------------------------------|----------------------------------------------------------------------------------------------------|----------------------------------------------------------------------------------------------------|
|                                                     | function is not authorised.                                                                                                    | function is supported or needs to be authorised.                                                                                                    |
| Can not set up call forwarding                      | Call forwarding settings are<br>missing or incorrect.<br>Network operator or PABX<br>does not support the function<br>or function is not authorised.                                                                                                    | Make, check and if nec.<br>change settings. Check with<br>network operator or PABX as<br>to whether function is<br>supported or needs to be<br>authorised. |
| No call number displayed<br>when a call is received | Network operator or PABX<br>does not support the function<br>or function is not authorised.<br>The caller has suppressed his<br>call number or has a secret<br>number.<br>The call comes from a public<br>telephone.<br>The called is made via a<br>telephone network that does<br>not support transferring call<br>numbers. | Check with network operator<br>or PABX as to whether<br>function is supported or needs<br>to be authorised.                                                |

## **Delivery status**

The following list states the default settings for your Retell 540 office. You can change these default settings individually. You can return to the delivery status at any time by opening the service menu.

| Language                                       | English        |
|------------------------------------------------|----------------|
| Network time                                   | No             |
| Automatic switching between summer/winter time | Yes            |
| Time message                                   | Yes            |
| Date message                                   | Yes            |
| Call number message                            | No             |
| Device message                                 | No             |
| Recording quality                              | 128 kb/sec     |
| Length of ICM                                  | 2 minutes      |
| Monitoring during ICM                          | Yes            |
| Number of ringing tones before answer          | 2              |
| Queue message                                  | -              |
| Own number                                     | -              |
| Remote access code                             | -              |
| Quick check code                               | -              |
| Toll-saving                                    | No             |
| Remote activation of the answer mode           | No             |
| Remote deletion                                | Yes            |
| Room monitoring                                | Yes            |
| Message code                                   | -              |
| Redial every                                   | 10 seconds     |
| External call back code                        | -              |
| Prefix for the public network (PABX)           | -              |
| CLIP correction (PABX)                         | -              |
| Internal call back code (PABX)                 | -              |
| Query message tone                             | Off            |
| Display contrast                               | 8              |
| Display brightness                             | 16             |
| Display background                             | Automatic      |
| OGM                                            | 6 (Fixed text) |
| Answering mode                                 | Off            |
| Message center                                 | -              |
| Timer                                          | Off            |
| Message transfer                               | Off            |

| Appendix                              |            |  |
|---------------------------------------|------------|--|
| Waiting period                        | 60 seconds |  |
| Repeat period                         | 20 minutes |  |
| Repetitions                           | 2          |  |
| OGM playback                          | 5          |  |
| Individual ringing tone               | Off        |  |
| Activation code for call forwarding   | -          |  |
| Deactivation code for call forwarding | -          |  |
| Automatic monitoring                  | No         |  |
| All calls                             | No         |  |
| Confirm save                          | Yes        |  |
| Appointments                          | Off        |  |
| PIN                                   | 0000       |  |
| Mailboxes                             | Off        |  |

# **Technical Data**

| <b>Dimensions (W x H x D)</b><br>Retell 540 office<br>Mains plug                                                          | 220 x 50 x 190 mm<br>53 x 68 x 44 mm                          |
|----------------------------------------------------------------------------------------------------|---------------------------------------------------------------|
| Weight<br>Retell 540 office<br>Mains plug                                                                                 | 540 g<br>270 g                                                |
| Operating voltage<br>Mains plug<br>Idle power output                                                                      | 230 V / 50 Hz<br>< 2,5 W                                      |
| Ambient temperature                                                                                                    | 0 – 40 °C                                                     |
| Number of outgoing messages                                                                                               | 6                                                             |
| Incoming messages<br>Recording method<br>Sampling rate<br>Total recording capacity approx.<br>Number of incoming messages | PCM 64 / 128 kBit/s<br>8 / 16 kHz<br>60 / 30 Min.<br>max. 199 |
| Memory<br>Call list<br>Telephone book<br>SMS inbox                                                                        | 50 entries<br>100 entries<br>20 short messages                |
| <b>CLIP</b><br>Call number display                                                                                        | Dual mode DTMF / FSK                                          |
| Data retained after power failure                                                                                         | > 10 years                                                    |
| Time                                                                                                    | Network synchronous                                           |
| Display                                                                                                    | Graphics LCD 64 x 128 pixels, backlit                         |
| "OUT" output level                                                                                                    | 150 mV / 10 kΩ                                                |
| "IN" input sensitivity                                                                                                    | 150 mV / 47 kΩ                                                |

# Index

### A

| Absence manager                       | 25 |
|---------------------------------------|----|
| Absence manager                       | 20 |
| Access code                           | 73 |
| Adjusting the volume                  | 82 |
| Answering mode                        | 18 |
| Area code                             | 29 |
| Audio input                           | 12 |
| Audio output                          | 13 |
| Auto. call forwarding to the mailbox. | 77 |
| Automatic redialling                  | 37 |
| Automatic-monitoring                  | 69 |

### В

| Brief operating instructions | 95 |
|------------------------------|----|
| Button occupancy             | 4  |

### С

| 42, 54, 65 |
|------------|
| 27         |
|            |
| 18, 20, 27 |
|            |
|            |
|            |
|            |
| 71         |
| 17         |
|            |
| 12         |
|            |

### D

| Day/night switching             | . 65 |
|---------------------------------|------|
| Default status                  | . 83 |
| Deleting all incoming messages  | . 22 |
| Deleting individual messages    | .21  |
| Deleting OGMs                   | . 17 |
| Delivery status                 | .90  |
| Destination call number65,      | 74   |
| Dial tone/dial pause            | 67   |
| Dialing from the telephone book | . 36 |
| Dialing the caller directly     | . 22 |
| Display symbols                 | . 10 |
|                                 |      |

### Е

| -                                            |
|----------------------------------------------|
| Ecological information                       |
| F                                            |
| Fast forward and rewind21<br>Flash31, 60, 67 |
| G                                            |
| Guarantee85                                  |
| н                                            |
| Holding a call                               |
| I                                            |
| Inbox                                        |
| II IStallii IY                               |

### L

| Length of ICM      | 78 |
|--------------------|----|
| Locking the device | 71 |

#### М

| Mailboxes                      | 73      |
|--------------------------------|---------|
| Mains plug                     | 12      |
| Message center                 | .45, 52 |
| Message code                   | .38, 79 |
| Message transfer               | 58      |
| Message transfer by SMS        | 61      |
| Monitoring                     | .23, 78 |
| Monitoring via contact control | 69      |

## 0

| OGM without ICM          | 41         |
|--------------------------|------------|
| Outbox                   |            |
| Outgoing message with in | coming     |
| message                  | 14, 41     |
| Outgoing message withou  | t incoming |
| message                  | 14         |

| Own call number | 58 |
|-----------------|----|
| Own number      | 79 |

### Ρ

| PABX                                                                             | 80                        |
|----------------------------------------------------------------------------------|---------------------------|
| Package                                                                          | 12                        |
| Packaging materials                                                              | 87                        |
| Parts supplied                                                                   | 12                        |
| Pausing playback                                                                 | 21                        |
| Personal info                                                                    | 24                        |
| Personal OGM (call filter)                                                       | 34                        |
| Playing back all incoming messag                                                 | es                        |
|                                                                                  | 20                        |
| Playing back new incoming messa                                                  | ages                      |
|                                                                                  | 20                        |
|                                                                                  | ~                         |
| Power adapter                                                                    | 3                         |
| Power adapter<br>Power failure                                                   | 3<br>88                   |
| Power adapter<br>Power failure<br>Prefix                                         | 3<br>88<br>80             |
| Power adapter<br>Power failure<br>Prefix<br>Program version                      | 3<br>88<br>80<br>83       |
| Power adapter<br>Power failure<br>Prefix<br>Program version<br>Programming timer | 3<br>88<br>80<br>83<br>55 |

### Q

| Query message tone | 80 |
|--------------------|----|
| Quick check code   | 73 |
| Quit request       | 39 |

### R

| Receive telephone book        | . 83 |
|-------------------------------|------|
| Recipient's call number       | . 50 |
| Recording an outgoing message | . 15 |
| Recording quality             | . 78 |
| Recording threatening calls   | . 69 |
| Redialling                    | . 79 |
| Remote access                 | . 39 |
| Remote access code            | . 39 |
| Remote access functions       | . 40 |
| Remote access to mailboxes    | . 77 |
| Remote activation             | . 43 |
| Remote deletion               | . 40 |
| Repeat period                 | . 58 |
| Repeating                     | .21  |
| Repetitions                   | . 58 |
| Ringing tones                 | . 78 |
| Room monitoring               | . 40 |
| e                             |      |

#### S

| Safety | r instructions | 3 |
|--------|----------------|---|
|--------|----------------|---|

| Sample outgoing messages       | 14     |
|--------------------------------|--------|
| Search entries                 | 32     |
| Security lock                  | 71     |
| Send telephone book            | 83     |
| Sending a message              | 50     |
| Sending SMS                    | 45     |
| Service                        | 85     |
| Service menu                   | 83     |
| Set backlight                  | 80     |
| Set language                   | 78     |
| Set remote control             | 79     |
| Setting contrast               | 80     |
| Setting options                | 78     |
| Setting time                   | 78     |
| Setting up mailboxes           | 74     |
| Settings/Own number            | 29     |
| Short messages                 | 44     |
| Skip                           | 21, 40 |
| Small letters                  | 30, 49 |
| SMS                            | 44     |
| Summary of possible characters | 32     |
| Switching on timer             | 57     |
| Switching time                 | 54     |
|                                |        |

### т

| Technical-Data             | 92     |
|----------------------------|--------|
| Telephone book             | 29     |
| Telephone connection cable | 3, 12  |
| Templates                  | 45, 51 |
| Text entry                 | 29     |
| Timer                      | 54     |
| Transfer cables            | 12     |
| Troubleshooting            | 88     |

## U

| Unlocking device    | 72 |
|---------------------|----|
| Update              | 83 |
| User elements       | 6  |
| Using the mailboxes | 76 |

### V

| Vocal Clip |  |
|------------|--|
|------------|--|

#### w

| Waiting period | 58 |
|----------------|----|
| Weekday        | 54 |

# **Brief operating instructions**

### Record an outgoing message

| ((•                               |                        | bis,bis,bis     | PORST<br>(* 1 |                                                 |
|-----------------------------------|------------------------|-----------------|---------------|-------------------------------------------------|
| Select OGM using selection button | Press and hold<br>OGM. | Start speaking. | Release OGM.  | Select type of OGM<br>using selection<br>button |

### **Checking OGMs**

| (•                                   | PQRS7              |               | oder | X                                 |
|--------------------------------------|--------------------|---------------|------|-----------------------------------|
| Select OGM using<br>selection button | Press OGM briefly. | Adjust volume |      | Press selection button to delete. |

### Playing back incoming messages

|                                       | or | ABCDE<br>2nd                |               |
|---------------------------------------|----|-----------------------------|---------------|
| To play back new incoming<br>messages |    | To play back all recordings | Adjust volume |

### Deleting all incoming messages

| X                                                                   | or | X                                                           |
|---------------------------------------------------------------------|----|-------------------------------------------------------------|
| Press selection button during playback to<br>delete the current ICM |    | Press selection button for 2 seconds to delete all messages |

### Answering mode

| Press to switch on answering mode | Press to switch off answering mode |
|-----------------------------------|------------------------------------|

### Dialling from the telephone book

|                                                                                 | ABCDE UVWXYz<br>2nd MENU                                                         |                                                           | Î                                                 |
|---------------------------------------------------------------------------------|----------------------------------------------------------------------------------|-----------------------------------------------------------|---------------------------------------------------|
| Open telephone book and<br>search for entry using the<br>control button (down). | To limit the search select<br>letters using the<br>corresponding entry<br>button | Press the selection<br>button next to the desired<br>name | After dialling lift receiver<br>and conduct call. |

# **Operating card for remote control**

| Refe | rence card                    | Remot      | e control                  |
|------|-------------------------------|------------|----------------------------|
| Over | view                          | Follow     | these easy steps:          |
| 0    | Room monitoring               |            | Call the answering         |
| 0    | Playback new messages         | 2888       | machine and wait           |
| 3    | Playback all messages         |            | for the OGM to begin.      |
| 4    | Rewind search (skip)          | *          | Press star button.         |
| 6    | Repeat/continue               |            |                            |
| 6    | Fast-forward search (skip)    |            | Enter the PIN code         |
| 0    | OGM selection (1 to 6 only)   | $\bigcirc$ |                            |
| 8    | Stop/playback interruption    | _          | -                          |
| 9    | Record new OGM (1 to 6 only)  | #          | Press hatch to accept.     |
| 00   | Call forwarding               |            | Select the desired         |
| 88   | Time control on/off           |            | function by entering       |
| 00   | Message transfer on/off       | V          | the corresponding number.  |
| 00   | Delete                        | 8          | To end a function press 8. |
| 00   | Change the destination number |            |                            |
| 80   | Answering mode off            | * #        | End the remote control     |
|      | PIN remote code               |            | by pressing star and       |

9

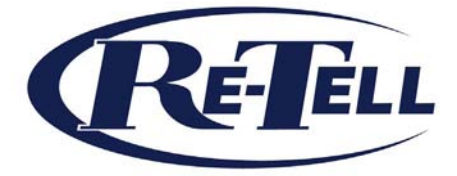

Retell 53 Thames Street, Sunbury on Thames Middlesex TW16 5QH England Tel: +44 (0)1932 779755 Fax: +44 (0)1932 780383 Email: sales@Retell.co.uk www.Retellrecorders.co.uk © Retell 2005

**CE** <sup>05/2005</sup> EDV 4933312